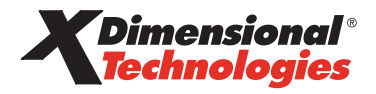

# **Nexsure Release Notes**

Version 1.76

Authors:

Business Analyst Team QA Team Documentation Department Release Date: 06/03/05

#### **Confidential Information Notice**

© 2005 XDimensional Technologies, Inc. All Rights Reserved. Any unauthorized reproduction of this document is prohibited.

This document and the information it contains constitute a trade secret of XDimensional Technologies, Inc. and may not be reproduced or disclosed to non-authorized users without the prior written permission of XDimensional Technologies, Inc. Permitted reproductions, in whole or in part, shall bear this notice.

XDimensional Technologies, Inc.

### **Table of Contents**

| Section 1: Introduction                                                              | 1  |
|--------------------------------------------------------------------------------------|----|
| About This Document                                                                  | 1  |
| Welcome to Nexsure                                                                   | 1  |
| Section 2: System Requirements                                                       | 2  |
| Minimum System Requirements for CRM / Policy Use                                     | 2  |
| Recommended System Requirements for full use of Nexsure including Office Integration | 2  |
| Connectivity requirements                                                            | 2  |
| Instant Messaging                                                                    | 2  |
| Office Integration                                                                   | 2  |
| MICR Check Printing                                                                  | 3  |
| Contact Information                                                                  | 3  |
| Section 3: What's New in Nexsure 1.76                                                | 4  |
| Nexsure Enhancements                                                                 | 4  |
| Resolved Issues                                                                      | 5  |
| Section 4: New Features in Detail                                                    | 7  |
| Office Integration with Microsoft Word                                               | 7  |
| Office Integration Setup                                                             | 7  |
| WHAT Document Templates are                                                          | 7  |
| WHERE to go to add Document Templates                                                | 7  |
| HOW to Add Document Templates                                                        | 8  |
| Working in Word to Create a Document Template                                        | 13 |
| HOW to Add Nexsure Fields                                                            | 13 |
| *HOW to use Repeat merge fields                                                      | 21 |
| HOW to use Conditional Statements                                                    | 24 |
| HOW to Save the Document                                                             | 25 |
| Merging the Document Template at Client/Policy Level                                 |    |
| HOW to merge a Document Template at Client/Policy Level                              |    |
| New XML Fields                                                                       | 33 |
| Section 5: Sample Nexsure XDTI Commercial Proposal                                   | 34 |
| Section 6: Nexsure XDTI Commercial Proposal User Notes                               | 49 |
| General Notes                                                                        | 49 |
| Cover Page                                                                           | 49 |

| Premium Summary      | 49 |
|----------------------|----|
| nsured Locations     | 50 |
| Property             | 50 |
| General Liability    | 51 |
| Equipment            | 51 |
| Business Auto        | 52 |
| Garage               | 52 |
| Crime                | 52 |
| Norkers Compensation | 52 |
| Jmbrella             | 53 |

# Section 1: Introduction

### **About This Document**

This document contains information about Nexsure 1.76, including operational requirements, system enhancements, known issues, resolved issues and contact information.

### Welcome to Nexsure

Nexsure, developed by XDimensional Technologies, is a comprehensive and intuitive web-architected agency management solution. The only product of its kind, Nexsure has been engineered for the web from the ground up, and is based completely on the Microsoft technology platform and takes full advantage of the XML data format. Nexsure offers the sophisticated features and functions that insurance professionals have not found in traditional management system offerings. These advanced features translate into a more efficient agency workflow and a superior service experience for their clients.

With no requirement other than an Internet connection, Nexsure liberates the professional agency system from the burdens and costs associated with traditional agency management products and offers the ultimate flexibility for remote offices and/or telecommuters. More importantly, Nexsure provides opportunities for carrier system interoperability, collaborative data gathering, and consumer "engagement" that traditional systems simply cannot match.

Nexsure also alleviates the perpetual and overwhelming upgrade and administration demands of managing an in-house agency network. Nexsure has been deployed via XDimensional Technologies state-of-the-art ASPN Data Center, located in Brea, California. ASPN removes the burden of maintaining an in-house network for your agency management system by eliminating the need for a server and network at your agency. Nexsure is the first ASP-deployed / web-architected application, based on Microsoft® technologies, to be offered to insurance agencies as their agency management solution. When deployed in this fashion, it represents an extremely efficient and cost effective solution whereby agencies can access their system anywhere, any time, and from virtually any PC.

# Section 2: System Requirements

Nexsure<sup>®</sup> was created to leverage the capabilities of Microsoft's latest released products. Please refer to the Microsoft site for specific hardware requirements of their products.

### Minimum System Requirements for CRM / Policy Use

Microsoft® Windows 2000 or XP Professional with Internet Explorer 5.5 of higher.\*\*

Refer to Microsoft hardware requirements, Personal Computer with 133MHz or higher Pentium compatible CPU for Windows 2000 or 233MHz or higher Pentium-compatible CPU for Microsoft<sup>®</sup> Windows XP Professional. 64MB of RAM; more memory generally improves responsiveness.

Display: Super VGA (1024 x 768) or higher resolution monitor with 256 colors.

Keyboard and Mouse required.

### Recommended System Requirements for full use of Nexsure including Office Integration

Microsoft<sup>®</sup> Windows 2000 Professional or Microsoft<sup>®</sup> Windows XP Professional only with Microsoft<sup>®</sup> Office (2000 or XP) added.

Adobe<sup>®</sup> Reader<sup>®</sup> - Version 6.0 or higher (Free download from http://www.adobe.com/products/acrobat/readstep2.html)

128MB of RAM plus an additional 8MB of RAM for each Microsoft<sup>®</sup> Office application (such as Microsoft<sup>®</sup> Word) running simultaneously.

### **Connectivity requirements**

Broadband connection (Cable, DSL, etc) or dedicated Internet connection

### Instant Messaging

Instant Messaging requires network traffic to flow thru ports 2000 and 2001

Java<sup>™</sup> Virtual Machine for Internet Explorer (free download from SUN Microsystems at http://www.java.com)

### **Office Integration**

Requires Microsoft® Office 2000 or Microsoft® Office XP

### **MICR Check Printing**

Designed using PrintTerm MICR 2300 (modified HP 2300). All printers will have to be verified for production use.

\*\* If upgrading from Microsoft<sup>®</sup> Windows 98, a fresh install must be performed (not a version upgrade)

\*\*Verify existing Hardware meets Microsoft® Windows 2000/XP Pro requirements

### **Contact Information**

Please forward any comments, suggestions, or questions about the information contained in this document to the document author listed on the cover page.

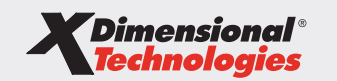

**Corporate Headquarters** 145 South State College Blvd. Suite 160 Brea, California 92821

Toll-Free Phone: (800) 789-2567 Phone: (714) 672-8900 Fax: (714) 672-8908

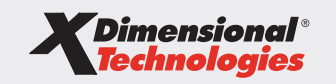

**Technology Center** 450A Apollo St. Brea, California 92821

Toll-Free Phone: (800) 789-2567 Phone: (714) 672-8900 Fax: (714) 672-8908

### World Wide Web

http://www.xdti.com

# Section 3: What's New in Nexsure 1.76

### **Nexsure Enhancements**

| E-ID | Category           | Sub-Topic | Description                                                                                                    |
|------|--------------------|-----------|----------------------------------------------------------------------------------------------------|
| 341  | Office Integration | Templates | Commercial Lines Proposal Template (Note: Do not edit the XDTI commercial proposal template. Be sure to use the Save As button to save a copy for editing after clicking the Details icon.) |
| 515  | CRM                | Actions   | Policy Actions – Add on/off check box to hold search criteria in all filter areas (Save Filter Settings)                                                                                    |
| 516  | CRM                | Actions   | Client Actions – Add on/off check box to hold search criteria in all filter areas (Save Filter Settings)                                                                                    |
| 1841 | Delivery           |           | Default address book search criteria                                                                                                    |
| 1907 | CRM                |           | Re-focus list view screen to the last modified area upon update.                                                                                                    |
| 1933 | Accounting         |           | Client Transaction Summary                                                                                                    |
| 1978 | eServices          |           | Mercury Insurance DMS PrintMail                                                                                                    |
| 1979 | eServices          |           | Safeco Single Sign On                                                                                                    |
| 1980 | eServices          |           | Central Insurance Single Sign On                                                                                                    |
| 1981 | eServices          |           | Firemans Fund Single Sign On                                                                                                    |
| 1982 | eServices          |           | Benefit Point Single Sign On                                                                                                    |
| 1983 | eServices          |           | Auto Owners Single Sign On                                                                                                    |
| 1984 | eServices          |           | Access AIG Single Sign On                                                                                                    |
| 1985 | eServices          |           | Continental Western Single Sign On                                                                                                    |
| 1986 | eServices          |           | Frankenmuth Mutual Single Sign On                                                                                                    |
| 1987 | eServices          |           | Merchants Insurance Group Single Sign On                                                                                                    |
| 1988 | eServices          |           | Unitrin Specialty - Financial Indemnity Single Sign On                                                                                                    |
| 1989 | eServices          |           | Victoria Single Sign On                                                                                                    |
| 1990 | eServices          |           | Oregon Single Sign On                                                                                                    |
| 1991 | eServices          |           | Travelers Single Sign On                                                                                                    |
| 1992 | eServices          |           | Farmers Insurance Single Sign On                                                                                                    |
| 1993 | eServices          |           | Allstate Single Sign On                                                                                                    |
| 1994 | eServices          |           | Metlife Single Sign On                                                                                                    |
| 1995 | eServices          |           | Republic Group Single Sign On                                                                                                    |
| 1996 | eServices          |           | Main Street America Single Sign On                                                                                                    |
| 1997 | eServices          |           | Peerless Single Sign On                                                                                                    |
| 1998 | eServices          |           | America Single Sign On                                                                                                    |
| 1999 | eServices          |           | Insurmark Single Sign On                                                                                                    |
| 2000 | eServices          |           | Fidelity Flood Single Sign On                                                                                                    |
| 2001 | eServices          |           | Bristol West Single Sign On                                                                                                    |
| 2002 | eServices          |           | Orion Auto Single Sign On                                                                                                    |
| 2003 | eServices          |           | Western United Single Sign On                                                                                                    |
| 2004 | eServices          |           | West Bend Commercial & Personal Policy Inquiry                                                                                                    |
| 2005 | eServices          |           | Selective Billing & Claims Inquiry                                                                                                    |
| 2006 | eServices          |           | E-Service Menus accessed by NAIC Code in Carrier Setup                                                                                                    |
| 2007 | Downloads          |           | Merchants - Workers Comp                                                                                                    |
| 2008 | Downloads          |           | Kemper – Personal Auto                                                                                                    |
| 2009 | Downloads          |           | Union – Commercial Property                                                                                                    |
| 2010 | Downloads          |           | Auto Owners – Inland Marine                                                                                                    |
| 2011 | Downloads          |           | Auto Owners – Watercraft                                                                                                    |
| 2012 | Downloads          |           | Hasting Mutual - Commercial Property                                                                                                    |

| E-ID | Category           | Sub-Topic          | Description                                                                                                    |
|------|--------------------|--------------------|----------------------------------------------------------------------------------------------------|
| 2013 | Downloads          |                    | Hasting Mutual – General Liability                                                                                                    |
| 2015 | Accounting         | Receive<br>Payment | When going in to apply cash to the client or disburse to them, only receivables for that client that belong to that territory should display. Per RB: I was trying to apply cash to some receivables that belonged to the other territory and I think Nexsure was going to allow me to do it. |
| 2016 | Accounting         | Disbursement       | When disbursing to a client only show the receivables for that client that belong to that territory.                                                                                                    |
| n/a  | Downloads          |                    | Change xdQUE & xdCNV to use xdDBA again rather than the Host name xdglobal.nexsure.local                                                                                                    |
| n/a  | Downloads          |                    | Modified ACORD 140 Commercial Property Download Functionality for Certification with Hartford<br>Commercial Lines                                                                                                    |
| n/a  | Downloads/Delivery |                    | Modifications for new XSession Security (Office Integration)                                                                                                    |

### **Resolved Issues**

| Ref# | Heat# | Description                                                                                                    |
|------|-------|----------------------------------------------------------------------------------------------------|
| 5765 | 4761  | New Business Report - reported a discrepancy with the new business report, and current client records.                                                                 |
| 7620 | 6778  | Professional invoice> No space after "to">after policy term                                                                                                    |
| 7784 | 7037  | What causes the error message>Server error '/OI' Application                                                                                                    |
| 7931 | 7186  | We need to add the bigger description at the time of adding the attachment.                                                                                            |
| 8100 | 7458  | Actions - Same policy number showing for almost every client on actions summary screen                                                                                 |
| 8514 | 8058  | Customer Statement - change business rules re: assignment information returned                                                                                         |
| 8575 | 8086  | Error returned attaching document                                                                                                    |
| 8913 | 8203  | Enhancement: Office Integration: add option in OI templates to create doc as PDF files as an option under templates                                                    |
| 8807 | 8403  | Name Insured not showing on Summary of Insurance - Updating contact information does not update on Summary of Insurance                                                |
| 8853 | 8484  | Outlook Icon is not appearing when an Outlook message is attached to a client record.                                                                                  |
| 9263 | 8534  | Downloaded Inland marine policy from Safeco is not creating property schedule                                                                                          |
| 8901 | 8562  | Unable to attach an Attachment                                                                                                    |
| 9042 | 8670  | Posted carrier reconciliations include invoices that are nowhere to be found possibly because it was created by Add Carrier Statement Transactions link.               |
| 9200 | 8693  | AR Reports                                                                                                    |
| 9019 | 8696  | Unable to edit Additional Interest record                                                                                                    |
| 9043 | 8720  | Updated By field of a cancelled policy in history does not show the name of the person who cancelled it                                                                |
| 9091 | 8782  | Servicing-Edit: Add Application link is grayed out when editing a policy with REINSTATED status                                                                        |
| 9131 | 8838  | Unable to delete the 159 Schedule of Property Limit and the 139 Statement of Values.                                                                                   |
| 9152 | 8861  | Downloads - Package policy totals not showing on policy info                                                                                                    |
| 9167 | 8873  | Lookup - When using lookup to prefill drivers on an app if you have more than 1 driver the information is incorrect                                                    |
| 9223 | 8961  | Agency name is being formatted in lower case after the first letter within the application                                                                             |
| 9250 | 8965  | Inland Marine (Personal) removing property via endorsement does not delete from LOB after submitting                                                                   |
| 9258 | 8987  | Client downloaded into Nexsure have no info in the card file.                                                                                                    |
| 9291 | 9049  | Line of business sort does not work on the Invoice Transaction Register report                                                                                         |
| 9292 | 9050  | Account Current Report does not have a grand total at the end of the report                                                                                            |
| 9293 | 9051  | Current Period display totals on Account Summary tab at Territory Level are incorrect                                                                                  |
| 9295 | 9052  | Journal entry sort order does not work when you return more than 200 records.                                                                                          |
| 9310 | 9068  | Auto ACORD Application, under the Vehicle Details for this client, the Policy Premium for Statutory Uninsured Motorist Bodily<br>Injury did not flow over from the AL3 |
| 9338 | 9092  | Downloads - Mapping issue with New York Central Mutual and Progressive > Uninsured/Underinsured Motorist & Supplementary                                               |
| 9259 | 9107  | Clients unavailable for selection at territory level to receive payment                                                                                                |
| 9384 | 9139  | Wrong info is entered when using lookup to prefill contact info for driver record on PAUTO                                                                             |

| Ref# | Heat#                          | Description                                                                                                    |
|------|--------------------------------|----------------------------------------------------------------------------------------------------|
| 9388 | 9151                           | If a client has receivables in two territories, you can only call them up in the territory where their primary assignment is                                   |
| 9428 | 9205                           | Searching for vender produces an error and a blank record at the vendor search summary screen                                                                  |
| 9478 | 9251                           | Cash Receipt 642 is posted to recon clearing account but is not available to select in reconciliation 353                                                      |
| 9743 | 9618                           | People Payable Report is OOB.                                                                                                    |
| 9811 | 9700                           | Florida Commercial auto 127 Personal Injury Protection Benefits/Property Damage Liability: Bodily Injury Liability: fields are not populating to Verifications |
| 9866 | 9741                           | Application prints data that is not visible from the QN menu                                                                                                   |
| 7961 | 7311 7641                      | Changing the Bill to Address on a client invoice and the address is OK, but a different client name is shown                                                   |
| 8285 | 7789 9206                      | Reinstated policy in mode of renew cannot be put in force                                                                                                    |
| 9120 | 8842 8837<br>8834 8898<br>8910 | Error message says "Unable to create an invoice for the policy"                                                                                                |
| 9244 | 8986 8960<br>9041 9224         | Client stage is not being updated after download comes through                                                                                                 |
| 9407 | 9155 9078<br>9244              | Word Hangs when saving                                                                                                    |
| 9007 | 9183 9185                      | Download Reinstatement - Reinstatements are unable to find the currently cancelled policy to reinstate                                                         |
| 9534 | 9355 9637                      | Related Accounts - Commercial/Personal relationship type not working properly                                                                                  |
| 9867 | 9742 9743                      | Info changed or imported does not populate PDF unless print or save changes is selected first. ( Print all apps from underwriting link shows wrong info)       |
| 8941 | N/A                            | Add Additional Interest - If a ' or " is entered in the name the pre-populated name field on the add will truncate anything after the special characters.      |

# Section 4: New Features in Detail

### Office Integration with Microsoft Word

### **Office Integration Setup**

Items denoted with a red asterisk (\*) indicate they are New with this release.

#### WHAT Document Templates are

Document templates are either Microsoft Word or Excel documents created by each Organization to help speed up work processes and provide a way to implement document consistency and branding. Merge fields may be placed in the document from the standard forms using the easily accessible XML tree. When these templates are added at client/policy level the merge fields placed in the template are replaced with data from these policy forms.

#### WHERE to go to add Document Templates

1. On the Utility Menu, click the **Setup** link.

| nexsure                                                                                                    | HOME         | HELP SETUR |              |
|----------------------------------------------------------------------------------------------------|--------------|------------|--------------|
| SEARCH   ORGANIZATION   REPORTS BOOK                                                                                          | arks: Expand | Add   Remo | ove Selected |
| ACTIONS OPPORTUNITIES MARKETING BINDERLOG EDITS AUDITS EXPIRATIONS ENDORSEMENTS CARCELLATIONS CLAIMS<br>Hello, Karen Peterson | INTERFACE    | Home       |              |
| First Menu: Utility Menu<br>Second Menu: Primary Menu                                                                         |              |            |              |
| Third Menu: Home, Client, Organization or Reports Menu                                                                        |              |            |              |

2. The Setup Console displays defaulting to Actions summary.

| nexsure                                                                                                    |                  |              |                      |          |                               | IOME   HELP | SETUP   LOGOU      |
|----------------------------------------------------------------------------------------------------|------------------|--------------|----------------------|----------|-------------------------------|-------------|--------------------|
| SEARCH                                                                                                    | ORGANIZATION   F | EPORTS       |                      |          | Bookmarks:                    | Expand   Ad | d   Remove Selecte |
| Use the navigation below to<br>access Nexsure setup information.                                                          |                  |              |                      |          |                               |             |                    |
| Setup Console 🛛 🗵                                                                                                    | actions topics   | types        |                      |          |                               |             |                    |
| Expand Minimize                                                                                                    |                  |              | Showing Page 1 of 17 | Sea      | rch Filter: [ <mark>Hi</mark> | de][Show]   | [Add New]          |
| Actions                                                                                                    | Details          | Action Topic | Action Type          | Days Due | Status                        | Priority    | Remove             |
|                                                                                                    |                  | Activity     |                      |          |                               |             |                    |
|                                                                                                    |                  |              | Legacy System        | 0        | Closed                        | Normal      | <b>B</b>           |
| Coordy management     Opportunities     Print Blank Forms     Programs     Document Templates     Security Administration |                  |              |                      |          |                               | types       | topics actions     |

3. On the Setup Console, click the **Document Templates** link to display the Document Templates summary.

| nexsure                                                          |             |               |   |   |          |              |        |                  | Home   Help         | SETUP   LOGOUT  |
|------------------------------------------------------------------|-------------|---------------|---|---|----------|--------------|--------|------------------|---------------------|-----------------|
| SEARCH                                                           | ORGANIZATI  | ON   REPORTS  |   |   |          |              |        | Book             | marks: Expand   Add | Remove Selected |
| Use the navigation below to<br>access Nexsure setup information. |             |               |   |   |          |              |        |                  |                     |                 |
| Setup Console 🛛 🗵                                                | Template    |               |   |   |          |              |        |                  |                     |                 |
| Expand Minimize                                                  | [ Install A | ActiveX ]     |   | - | M •      | Showing Page | 7 of 7 | Filter:          | s:[Show][Hide]      | [ Add New ]     |
| Actions                                                          | Details     | Name          | 5 | P | Category | Description  | Status | Last Updated By  | Last Updated Date   | Remove          |
| Color Schemes                                                    | 1           | XDTI Proposal |   | × | Proposal | Commercial   | Draft  | Mary Oberleitner | 05/25/2005          |                 |
| Lookup Management                                                |             |               |   |   |          |              |        |                  |                     |                 |
| + Opportunities                                                  |             |               |   |   |          |              |        |                  |                     | Template        |
| Print Blank Forms                                                |             |               |   |   |          |              |        |                  |                     | Temprote        |
| Programs                                                         |             |               |   |   |          |              |        |                  |                     |                 |
| Document Templates                                               |             |               |   |   |          |              |        |                  |                     |                 |
| Security Administration                                          |             |               | _ | _ |          |              | _      |                  |                     |                 |

### **HOW to Add Document Templates**

1. Click on the [ Add New ] link located in the upper right corner of the screen to display the Document Template setup page.

| 🗿 Nexsure - Microsoft Ir                                                                              | nternet Explorer                                      |  |             | _ ē 🛛                                                                            |
|----------------------------------------------------------------------------------------------------|-------------------------------------------------------|--|-------------|----------------------------------------------------------------------------------|
| Document Templa<br>Template Name:<br>Description:<br>Document Type: M<br>Category: C<br>Client Stage: | icrosoft Word V<br>Iaims V<br>Suspect Prospect Client |  |             | HOME   HELP   SETUP   LOGOUT<br>ks: Expand   Add   Remove Selected               |
|                                                                                                    |                                                       |  | [ Add New ] |                                                                                  |
|                                                                                                    |                                                       |  | Back OK     | Show ] [ Hide ] [ Add New ]<br>ast Updated Date Remove<br>05/25/2005<br>Template |

 Enter a brief name of the type of document that is being added so it can be easily recognized from client/policy level. The description should describe briefly what the document is to be used for. After the document has been created the template name and description may be modified if necessary.

| Document Temp  | late                                |                                                                                                    |       |      |  |
|----------------|-------------------------------------|----------------------------------------------------------------------------------------------------|-------|------|--|
| Template Name: | Template Name                       |                                                                                                    |       |      |  |
| Description:   | Enter a brief description of the do | ocument                                                                                                    |       |      |  |
| Document Type: | Microsoft Word                      | ·                                                                                                    |       |      |  |
| Category:      | Claims                              | <ul> <li>Image: A set of the set of the</li></ul> |       |      |  |
| Client Stage:  | Claims<br>Client Letters            |                                                                                                    |       |      |  |
|                | Greeting                            |                                                                                                    |       |      |  |
|                | Policy Letters                      |                                                                                                    |       |      |  |
| Business Type  | Line of Busi                        | ness                                                                                                    | Stage | Mode |  |

- 3. The Document type includes two choices, Microsoft Word and Excel. Depending on the type of document being created, select one from the drop down box.
- 4. The Category drop down box may be modified under Lookup Management on the Setup Console to fit the Organizations needs. Use the drop down box to find the category Document Integration and on the right side of the screen, make sure Add New is selected and click the [Add New] link after typing in the new category. Categories may also be edited by clicking the category to modify, enter the correction and select update. Categories are used at Client/ Policy level to narrow down the large list of documents.

|                                                                                                    |                                                                                                    |                                                                                 | ном            |
|----------------------------------------------------------------------------------------------------|----------------------------------------------------------------------------------------------------|---------------------------------------------------------------------------------|----------------|
| Jse the navigation below to                                                                           | RGANIZATION   REPORTS                                                                                                |                                                                                 | Bookmarks: Exp |
| Setup Console                                                                                         | ookup management                                                                                                    |                                                                                 |                |
|                                                                                                    | Select a Category and a Type to update<br>a dropdown menu<br>Category<br>Document Integration V<br>Types<br>Category | Category<br>Select Item<br>Add New<br>Claims<br>Claims<br>Greeting<br>Category: | [ Add New ]    |
|                                                                                                    |                                                                                                    |                                                                                 |                |
| Iookup management Select a Category and a a dropdown menu Category Document Integratic Types Category | Type to update Category Select Item Add New Client Lette Greeting Category:                                          | ers<br>Claims                                                                   |                |

- 5. Since the document will be used at client/policy level it is important to indicate at what client stage the document will be utilized. There are three client stages and if necessary all one or two may be selected:
  - a. Select Suspect if the document is to be used for suspects, although make sure to keep in mind that no forms exist for suspects. Any suspect documents should be basic information regarding the account just prior to creating a form, such as name, address and/contact name.
  - b. Select Prospect if the document is to be used for prospects. Those entities who have never had an in force policy.
  - c. Select Client if the document is to be used for clients. Those entities who have in force policies.

| 🖹 Nexsure - Microsof | t Internet Explorer           |                 |          |      |          |             |
|----------------------|-------------------------------|-----------------|----------|------|----------|-------------|
| Document Temp        | late                          |                 |          |      |          | 1           |
| Template Name:       | Enter Template Name h         | ere             |          |      |          |             |
| Description:         | Enter a description about     | ut the doc here |          |      |          |             |
| Document Type:       | Document Type: Microsoft Word |                 |          |      |          |             |
| Category:            | Claims                        | ~               |          |      |          |             |
| Client Stage:        | 🗌 Suspect 🗹 Prospect          | Client          |          |      |          |             |
|                      |                               |                 |          |      |          | [ Add New ] |
| Business Type        | Line                          | of Business     | Stage    | Mode | Required | Remove      |
|                      |                               |                 | <u>S</u> |      |          |             |
|                      |                               |                 |          |      |          |             |

 If the document requires coverage data or just policy header data, the lines of Business must be added next. Click the [ Add New\_] link on the right side of the screen to add the lines of businesses.

|                                           |                                                                                    | R .                                                         |
|-------------------------------------------|------------------------------------------------------------------------------------|-------------------------------------------------------------|
| Nexsure Office                            | Integration                                                                        | ne sure                                                     |
| Document <sup>-</sup>                     | remplate                                                                           |                                                             |
| Stage:<br>Mode:                           | Marketing                                                                          | <b>v</b>                                                    |
| Business<br>Type:<br>Line of<br>Business: | Benefits<br>Accident<br>Disability<br>Group Benefits<br>Group Dental<br>Group Life | Tip: CTRL+Click to<br>select multiple<br>lines of business. |
| Required                                  |                                                                                    |                                                             |
|                                           |                                                                                    | Cancel OK                                                   |
|                                           |                                                                                    |                                                             |

#### To make correct choices use the following information as a guide:

| Description        | Definition                                                                                                    |
|--------------------|----------------------------------------------------------------------------------------------------|
| Stage              | <ul> <li>There are 3 policy Stages:</li> <li>1. Opportunities – No form data included</li> <li>2. Marketing – Only form data from marketing included</li> <li>3. Policies – Only form data from policies included</li> </ul>                                                                                                    |
| Mode               | <ol> <li>There are 3 policy modes including an option for all:</li> <li>New – Select if the document is exclusively used for policies newly written and have a policy mode of New.</li> <li>Renew – Select if the document is exclusively used for renewal policies and have a policy mode of Renew.</li> <li>Re-new-co – Select if the document is exclusively used for policies that are a renewal to the agency but new to the carrier and have a policy mode of re-new-co.</li> <li>Many documents will be for all modes but there will be exceptions such as new business letters. A mode of new would only be selected.</li> </ol> |
| Business Type      | <ul> <li>This relates to the group that the form can be found in. There are 5 types:</li> <li>1. Benefits</li> <li>2. Bonds</li> <li>3. Commercial Lines</li> <li>4. Financial Services</li> <li>5. Personal Lines</li> <li>Use these to help filter through the Line of Business list.</li> </ul>                                                                                                    |
| Line of Business   | After selecting the specific type select the line of businesses that the document will be used on by holding down the control key and clicking with the right mouse button. The line of business must be added in order to use the document on that line of business at client/policy level.                                                                                                    |
| Required Check Box | Use this check box only if it is required to have the selected line of businesses in order to access the letter at client/policy level.                                                                                                    |

7. If both Marketing and Policy stages are required, select all the Line of Businesses for one first, then select the [ Add New ] link again and add the other stage line of businesses. The screen should look something like the illustration below after adding the Lines of Business:

| Document Templa  | ate       |                         |           |      |          |           |
|------------------|-----------|-------------------------|-----------|------|----------|-----------|
| Template Name: C | omme      | rcial Proposal          |           |      |          |           |
| Description: A   | U, PR,    | GL, EQ, GD, UMB, WC, CR |           |      |          |           |
| Document Type: M | /licrosof | ft Word                 |           |      |          |           |
| Category: P      | roposa    | al 💌                    |           |      |          |           |
| Client Stage:    | Susp      | ect 🗹 Prospect 🗹 Client |           |      |          |           |
|                  |           |                         |           |      |          | [ Add New |
| Business Type    |           | Line of Business        | Stage     | Mode | Required | Remove    |
| Commercial Lines |           | Commercial Auto         | Marketing | All  |          | <b>B</b>  |
| Commercial Lines |           | Commercial Auto         | Policy    | All  |          | <b>B</b>  |
| Commercial Lines |           | Commercial Property     | Marketing | All  |          | <b>B</b>  |
| Commercial Lines |           | Commercial Property     | Policy    | All  |          | <b>B</b>  |
| Commercial Lines |           | General Liability       | Marketing | All  |          | <b>B</b>  |
| Commercial Lines |           | General Liability       | Policy    | All  |          | <b>B</b>  |
| Commercial Lines |           | Equipment Floater       | Marketing | All  |          | <b>B</b>  |
| Commercial Lines |           | Garage and Dealers      | Marketing | All  |          | <b>B</b>  |
| Commercial Lines |           | Umbrella - Commercial   | Marketing | All  |          | <b>B</b>  |
| Commercial Lines |           | Workers Compensation    | Marketing | All  |          | <b>B</b>  |
| Commercial Lines |           | Equipment Floater       | Policy    | All  |          | <b>B</b>  |
| Commercial Lines |           | Garage and Dealers      | Policy    | All  |          | <b>B</b>  |
| · · · · ·        |           |                         |           |      |          |           |
|                  |           |                         |           |      |          | Back OK   |

8. After adding all the lines of business, click the OK button to launch the document.

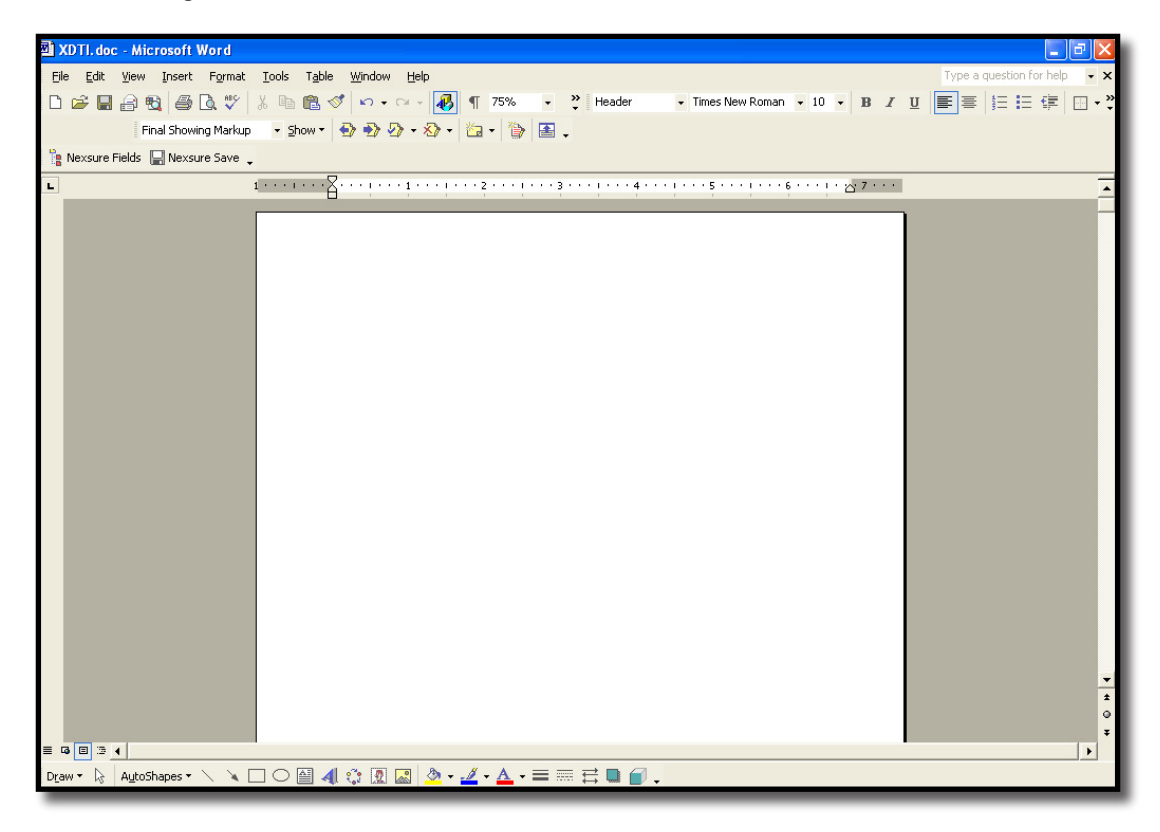

### Working in Word to Create a Document Template

### HOW to Add Nexsure Fields

- 1. Once the document has been launched notice there are two buttons not normally found in a Microsoft Word document:
  - a. Nexsure Fields button
  - b. \*Nexsure Save button Nexsure save as removed from the File menu The Nexsure Fields button launches the XML tree that contains the data fields. Click this button to launch or close the XML Tree. The XML Tree will always conveniently stay on top and may be resized as needed.

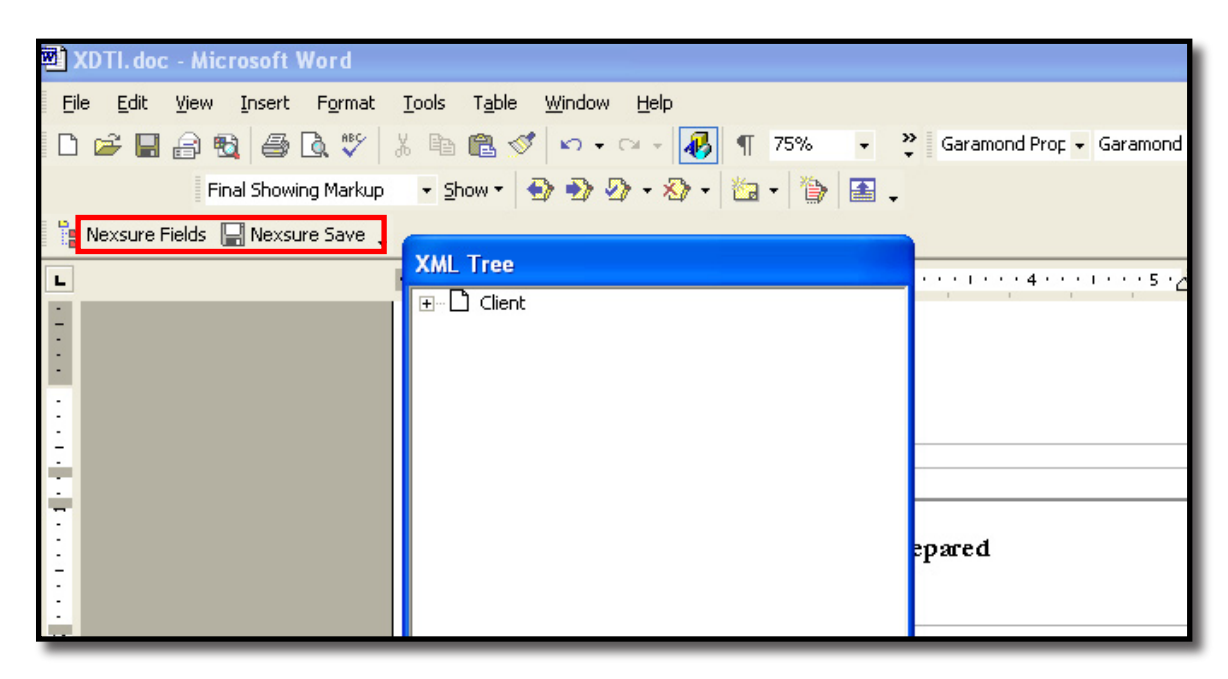

- 2. Before placing Nexsure fields in the document, position the cursor where the field will need to be in the document.
- 3. Open files in the XML tree by clicking on the "+" and navigate to the section where the data resides. The XML tree is built in the same way Nexsure is to make it easy to find the fields. Notice the labels in the forms are the same as the policy form is.

| XML Tree                                                                                                    |
|----------------------------------------------------------------------------------------------------|
|                                                                                                    |
| General Liability     General Liability     Grime     Grime     Garage and Dealers     Gomercial Property     Umbrella - Commercial     Workers Compensation |

4. To insert the Named Insured into the document, click on the "+" beside Named insured folder to open. Click on Client name and drag toward the document to display the Nexsure Field Properties window. The choices made here are very important and depending on whether the field is from client level, policy or form level determines any available options.

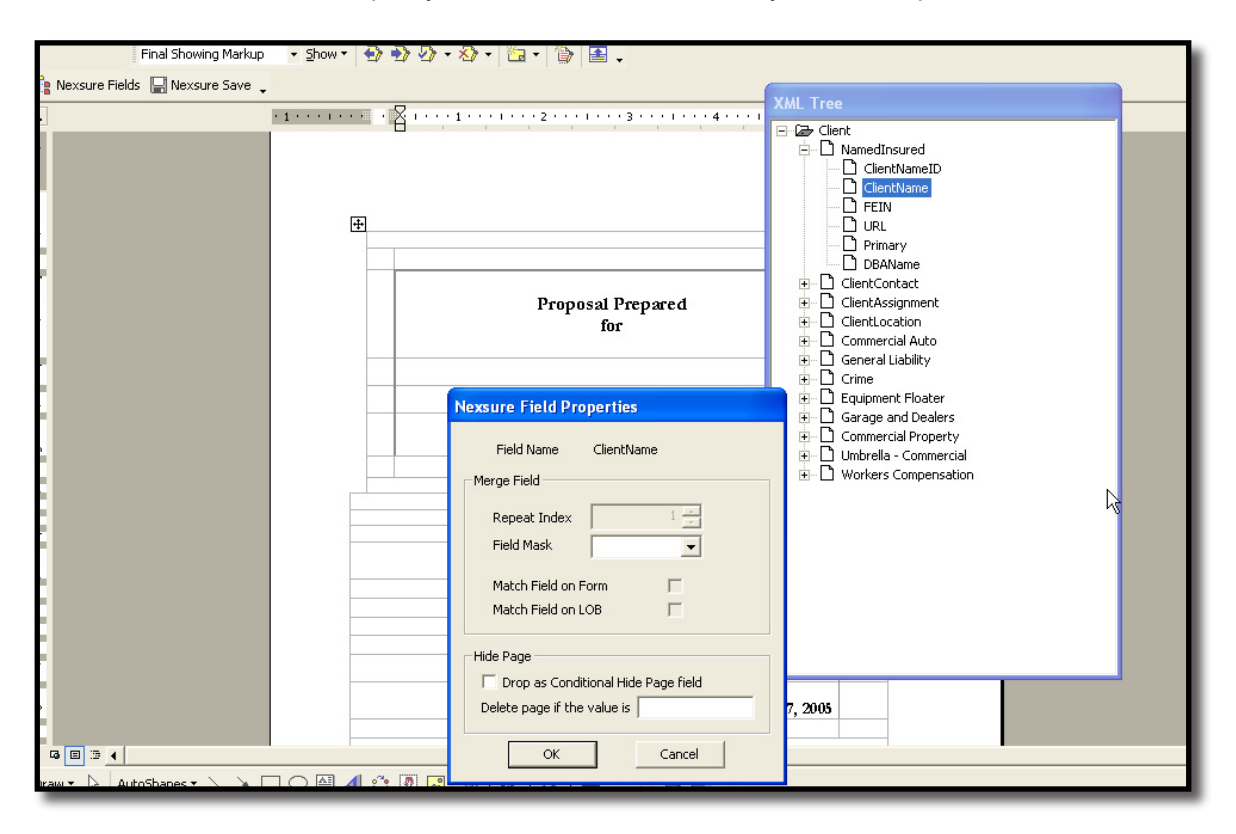

- 5. When any field is selected that is neither from a form nor policy the only options available are Field Mask and the Hide Page option. The Hide page option will be discussed later in this document. Mask is only used to format numeric values if needed, which means it will not be used when dropping a character containing field into the document such as in this case.
- 6. To complete the process, click the OK button on the Field Properties window. The field is now in the document where the cursor was placed when the field was dropped.

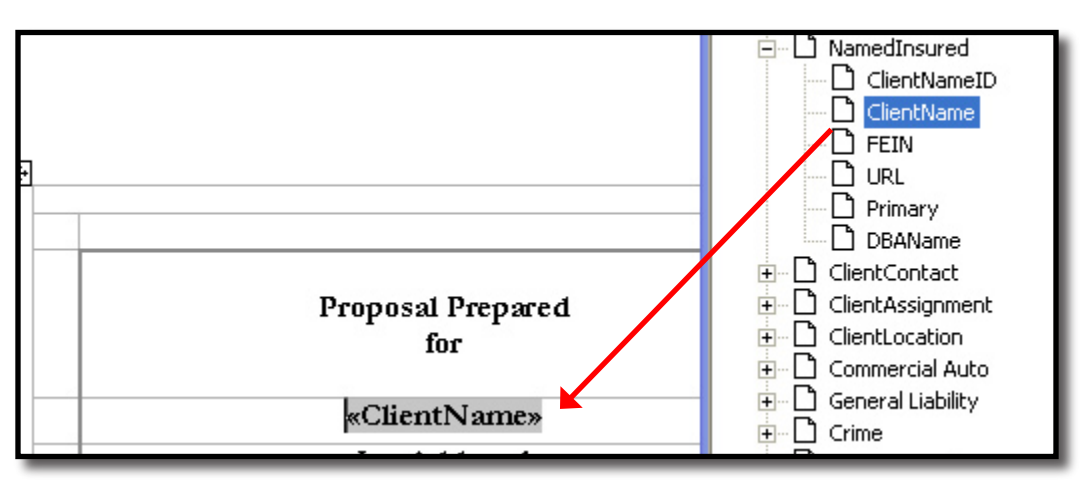

7. \*When adding fields from the policy header, one of the first things to determine is will the field populate only a specific line of business. If this is the case then the Match Field on LOB check box must remain checked. If the field is to be used in a document that will not require specific data from a particular form and only one policy at a time will be used, the Match Field on LOB check box should be unchecked. The unchecked box means that the field will populate with the selected line of business data (as long as that line of business is associated with the template in setup) when merged at client/policy level. If the box is checked the Line of business must exist (and must be associated with the template in setup) in order for the data to populate in the document.

|                                                                       |                                                 |                                                                                       | LI AML TIEE                                                                                                    |
|-----------------------------------------------------------------------|-------------------------------------------------|---------------------------------------------------------------------------------------|----------------------------------------------------------------------------------------------------|
| Named Josured:                                                        | re Save <b>2</b>                                | • • • 4.• • • 1.• • • 5.• • • 1.• • • 6.• • • 1                                       | ClientContact     ClientAssignment     ClientAssignment     ClientLocation     Commercial Auto     Commercial Liability     D Crime     Crime     C                                                                                                    |
| Carrier:<br>Policy Term:<br>Policy Number:                            | «CarrierName»<br>«Proposed Effective Date» - «F | Nexsure Field Properties<br>Field Name Policy No.<br>Merge Field                      |                                                                                                    |
| Locations<br>Loc # Bidg # Ad                                          | ddress                                          | Repeat Index 1<br>Field Mask  Match Field on Form  Match Field on LOB                 | Estimated Premium     Annualized Premium     Billed Premium     Total Estimated Premium     Total Annualized Premium     Total Annualized Premium     Total Billed Premium     Branch Name                                                                                                    |
| «Locat «Buildi «P<br>ion ng<br>Numb Numbe<br>er of D<br>Premi<br>ses» | Physical Address»                               | Hide Page T Drop as Conditional Hide Page field Delete page if the value is OK Cancel | Dde» Full Name<br>Email Address<br>CACORD 125<br>CACORD 125<br>CACORD 140<br>CACORD 140<br>CACO |

\*Note: If the policy number field is placed into the template with the Match Field on LOB not checked, the policy number will populate the document on merging with any Line of Business added to the template. Keep in mind that only single policy documents should be used when merging to obtain the desired result. To keep these documents separate from other a Document Category of Single Policy documents is recommended so users will know automatically how these documents are to be used.

|                                            |                                                                   | for the second second sec |                                                                                                    |
|--------------------------------------------|-------------------------------------------------------------------|----------------------------------------------------------------------------------------------------|----------------------------------------------------------------------------------------------------|
|                                            |                                                                   | Nexsure Field Properties                                                                                                    |                                                                                                    |
| Named Insured:<br>Carrier:<br>Policy Term: | «ClientName»<br>«CarrierName»<br>«Proposed Effective Date» - «Pro | Field Name Policy No. Merge Field Repeat Index 1                                                                                                    | XML Tree  ClientContact  ClientAssignment  ClientLocation  ClientLocation  Commercial Auto  Commercial Auto  Commercial Liability  Crime                                 |
| Policy Number:                             |                                                                   | Match Field on Form<br>Match Field on LOB                                                                                                    | Equipment Floater     B-D Garage and Dealers     D Garage and Dealers     D Gommercial Property     Policy No.     D Floative Date     D D D D D D D D D D D D D D D D D |
| Locations                                  | dance                                                             | Drop as Conditional Hide Page field Delete page if the value is                                                                                                    |                                                                                                    |
| «Locat «Buildi «F                          | Physical Address»                                                 | OK Cancel                                                                                                    | <b></b>                                                                                                    |

Unchecked = Find the closest LOB match

8. \*The next check box to consider is the Match Field on Form. This is used to isolate or not for state specific forms such as Auto. When adding fields from the state specific form, one of the first things to determine is will the field populate only a specific form type. If this is the case then the Match Field on Form check box must remain checked. What this means is that if you try to merge the document with a state where the fields were not used in the creation of the template, no data will merge to the document.

If the field is to be used in a document that will not require specific data from a particular form, the **Match Field on Form** check box should be unchecked. The unchecked box means that the field will populate with the selected line of business data regardless of state if the field matches when merged at client/policy level.

| Eile E               | <u>E</u> dit <u>V</u> iew | Insert Forma           | it <u>T</u> ools T <u>a</u> ble | <u>W</u> indow <u>H</u> elp | Type a question for help                                                                                                    |
|----------------------|---------------------------|------------------------|---------------------------------|-----------------------------|----------------------------------------------------------------------------------------------------|
|                      | . 🖬 🔒 🛛                   | 🖪 🖪 🗳 🕯                | 1 🗈 🔁 🔊 -                       | 8                           | 🎇 🫃 Garamond Bod; 🗸 Garamond 🔹 🔹 12 🔹 🖪 🖌 💆 📑 🚍 🗄 🗄 🔹 💆 🦿                                                                                                    |
| hexe                 | sure Fields               | 🔛 Nexsure Save         | -                               |                             | XML Tree                                                                                                    |
| ⊾ <mark>∐</mark> · z |                           | 1 * * * * * *          | •                               | · • • • • • • •             | Nexsure Field Properties                                                                                                    |
| Broz<br>«Hic         | adened C<br>deEnd»«       | ollision<br>HideBegin» |                                 |                             | Field Name     Vehicle Number       Image: Field Name     Vehicle Number       Image: Merge Field     Image: Producer       Image: Producer     Image: Producer       Image: Producer     Image: Producer       Image: Producer     Image: Producer       Image: Producer     Image: Producer       Image: Producer     Image: Producer |
| Veh                  | nicle Sch                 | <u>edule</u>           |                                 |                             | Repeat index     0     0     0     0     0       Field Mask     Image: Coverages - Auto       Image: Coverages - Truckers                                                                                                    |
| #                    | Year                      | Make                   | Model                           |                             | Match Field on Form Match Field on LOB                                                                                                    |
|                      | «Yea<br>t»                | «Make»                 | «Model»                         | «Vehicle Id)<br>Number»     | Hide Page   Hide Page                                                                                                    |
| <u>Gar</u>           | aging A                   | <u>ddresses</u>        |                                 |                             | OK Cancel<br>Model<br>Body Type<br>Vehicle Identification Number ✓<br>Vehicle Identification Number ✓                                                                                                    |

a. Example: If the Uninsured limit field was selected to populate the document. Below the results are shown with the boxes checked and unchecked to get a feel for how these boxes work.

### SAMPLE OF RESULTS:

| Description                                                        | Limit     |
|--------------------------------------------------------------------|-----------|
| Uninsured Match Field on form box unchecked                        | \$100,000 |
| Uninsured Match Field on form box checked                          |           |
| Uninsured Match Field on form and Match Field on LOB box unchecked | \$100,000 |
| Uninsured Match Field on form and Match Field on LOB box checked   |           |

9. The next important item in the Nexsure Field Properties window is the Repeat Index. This option is only available on scheduled items, such as a schedule of vehicles. By default, the Repeat Index will automatically show a **0** when the field comes from a schedule. When set to **0**, all items in the schedule are returned when the document is merged at client/policy level. If the Repeat Index is set to any other number then the data return is restricted to that number of items from the schedule starting with the first item in the schedule.

| <u>File</u>          | Edit ⊻iew           | Insert Forma            | at <u>T</u> ools T <u>a</u> ble | <u>W</u> indow <u>H</u> elp |                                                                                 | Type a question for help                                                                                           |
|----------------------|---------------------|-------------------------|---------------------------------|-----------------------------|---------------------------------------------------------------------------------|----------------------------------------------------------------------------------------------------|
|                      |                     | 🖪 🖪 🗳 🕯                 | 3, 1 🗈 🔁 🖉 🗸                    | 8 🗉                         | 🙄 🗄 🚹 Garamond Bod; 🗸 Garamond 🔹 12 🔹                                           | B / U   📰 ≣ ≡ 1 🗄 🗄 🐨 🕶 💌 🗸                                                                                        |
| 🍖 Nexs               | sure Fields         | 🔛 Nexsure Save          | -                               |                             |                                                                                 | XML Tree                                                                                                    |
| ⊾ <mark>∦</mark> · z | <u>.</u>            | 1 • • • • • •           | . 🕐                             | •                           | Nexsure Field Properties                                                        |                                                                                                    |
| Broz                 | idened ⊂<br>deEnd»« | collision<br>HideBegin» |                                 |                             | Field Name Vehicle Number                                                       | ACORD 127 AR     ACORD 127 AZ     ACORD 127 AZ     ACORD 127 CA     Applicant                                      |
| Veh                  | icle Sch            | <u>edule</u>            |                                 |                             | Field Mask                                                                      | Billing<br>Coverages - Auto<br>Coverages - Truckers                                                                |
| #                    | Year                | Make                    | Model                           |                             | Match Field on Form T<br>Match Field on LOB T                                   | Overages - Motor Carrier     D     D     D     D     D     D     D     D     D     D     D     D     D     D     D |
|                      | «Yea<br>r»          | «Make»                  | «Model»                         | «Vehicle Ide<br>Number»     | Hide Page<br>Drop as Conditional Hide Page field<br>Delete page if the value is | ☐ ☐ Record<br>☐ Group Key VehID (Vehicles)<br>☐ Vehicle Number<br>☐ Year<br>☐ Make                                 |
| <u>Gar</u><br>Veb    | aging A             | <u>ddresses</u>         | State 7                         | in                          | OK Cancel                                                                       | Model Body Type Vehicle Identification Number                                                                      |

**a.** \*The Repeat Index is not available on any fields not found in a form or not a scheduled item.

| Nexsure Field Properties                      |  |  |  |  |  |
|-----------------------------------------------|--|--|--|--|--|
| Field Name Inspection Contact                 |  |  |  |  |  |
| Repeat Index 1                                |  |  |  |  |  |
| Field Mask                                    |  |  |  |  |  |
| Match Field on Form 🔽<br>Match Field on LOB 🔽 |  |  |  |  |  |
| Hide Page                                     |  |  |  |  |  |
| Drop as Conditional Hide Page field           |  |  |  |  |  |
| Delete page if the value is                   |  |  |  |  |  |
| OK Cancel                                     |  |  |  |  |  |

| XML Tree                 |   |
|--------------------------|---|
| 🚊 🗋 ACORD 125 🧖          |   |
| 😟 🗋 Producer             |   |
| 🕀 🗋 Applicant            |   |
| 😟 🗋 Other Named Insureds |   |
| 🖃 🗋 Contact              | - |
| Inspection Contact       |   |
| Inspection Contact Phor  |   |
| Inspection Contact E-Ma  |   |
| Accounting Record Cont   |   |
| Accounting Contact Pho   |   |
| Accounting E-Mail Addre  |   |
| F Billing                |   |
|                          |   |
|                          |   |

- 10. With some fields numeric formatting may be desired. In Nexsure, this formatting is possible simply by selecting the format type when the field is selected to be placed in the document.
  - a. After dragging the selected field toward the document the Nexsure Field Properties displays. In the Field Mask field, choose the format type desired. If no formatting desired, leave the field without a mask. When the document merges and data exists, the numeric value will automatically format according to the selection made here.

|                  |                                                                     | α                                                                                                    |
|------------------|---------------------------------------------------------------------|----------------------------------------------------------------------------------------------------|
|                  | XML Tree                                                            |                                                                                                    |
|                  | 🛛 Limits of 🖃 🗖                                                     | Coverages - Auto                                                                                                    |
|                  | Nexsure Field Properties                                            | Liability - (1) Any Auto                                                                                                    |
| y∶<br>ito¶<br>T∦ | Field Name Limit - Liability CSL/BI Each Per:<br>Merge Field        | Liability - (2) All Owned 7<br>Liability - (3) Owned Priv<br>Liability - (4) Owned Aut<br>Liability - (7) Autos Spec            |
| ger              | Repeat Index 1                                                      | Liability - (8) Hired Autos<br>Liability - (9) Non-Ownec ≣                                                                      |
| an               | Field Mask                                                          | Liability Type                                                                                                    |
| .edı             | Match Field on Fd#,##0<br>Match Field on Ld<br>#,##0.00             | Limit - Liability BI Each A<br>Limit - Liability Property (<br>Medical Payments - (2) A                                         |
| h•               | \$#,##0.00<br>0<br>Hide Page 0%<br>0%                               | Medical Payments - (3) C Medical Payments - (4) C Medical Payments - (7) F Medical Payments - (7) F                             |
| ed o             | 0.00%<br>Delete page if the value is                                | Medical Payments - (0)     Medical Payments - Eact     Uninsured Motorist - (2)     Uninsured Motorist - (3)                    |
| h ·              | OK Cancel                                                           | Uninsured Motorist - (4)                                                                                                    |
| D<br>2           |                                                                     | Uninsured Motorist - (7)                                                                                                    |
| h•<br>ed c       | «Personal Injury · De<br>Protection - ·<br>Deductible» <sup>x</sup> | Uninsured Motorist Type Limit - Uninsured Motoris Limit - Uninsured Motoris Limit - Uninsured Motoris Limit - Uninsured Motoris |

- **11.** \*This feature in the Nexsure Field Properties window is the **Hide Page** option which is used to hide entire pages if the line of business is not present like in a proposal. It can also be used around tables to hide data that does not exist.
  - a. To use this feature it is easiest to view the document in Normal mode. (Select View from the menu and normal). This view will display all the page breaks so they may be included above or below the HideBegin/HideEnd markers. Place the cursor where the HideBegin is to be placed. (The starting marker where the page is to be hidden.)
  - b. Second to hide a page, select something that will identify the page. For this example, Policy ID will be used. So find this field for the page that will need to be hidden if the line of business does not exist for the client when merging the document. Drag the field toward the document to display the Nexsure Field Properties. Click the checkbox beside Drop as Conditional Hide Page Field. In this scenario, if the field has no data we do not want the page to populate, so we will leave the Delete page if the value is field blank.

| - Nexsure                               |                              |                                         |                                                                            |                                   |               | XML Tree                                                                                                    |
|-----------------------------------------|------------------------------|-----------------------------------------|----------------------------------------------------------------------------|-----------------------------------|---------------|----------------------------------------------------------------------------------------------------|
| • <b>8</b> ···                          | 1 .                          | ••••••••••••••••••••••••••••••••••••••• | •••••••                                                                    | • 5 • • • • • • •                 | 6 • • • • • • | ClientContact                                                                                                    |
| «Locat<br>ion<br>Numb<br>er of<br>Premi | «Buildi<br>ng<br>Numbe<br>r» | «Physical Address»                      | «City»                                                                     | «State»                           | «Zip Code»    | ⊕ □ ClientAssignment     ⊕ □ ClientAssignment     ⊕ □ ClientLocation     ⊕ □ Commercial Auto     ⊕ □ General Liability     ⊕ □ Crime     ⊕ □ Crime |
| ses»                                    |                              |                                         | Nexsure Field Pro                                                          | perties                           |               | Garage and Dealers                                                                                                    |
| Named                                   | 1 Insured:                   | P<br>«ClientName»                       | Prop<br>Repeat Index<br>Field Mask<br>Match Field on L<br>Match Field on L | Policy ID                         |               |                                                                                                    |
| Carrier                                 | :                            | «CarrierName»                           | Hide Page                                                                  |                                   |               | Total Billed Premium                                                                                                    |
| Policy '                                | Term:                        | «EffDate» - «ExpDate»                   | Drop as Condit<br>Delete page if the                                       | ional Hide Page field<br>value is |               |                                                                                                    |
| Blanke                                  | t Coverag                    | e                                       | ОК                                                                         | Cancel                            |               | e-D ACORD 140<br>e-D Narrative<br>R-D Imbrella - Commercial                                                                                        |

c. The HideBegin is dropped into the document.

| «Locat   | «Buildi | «Physical Address» | «City»             | «State»  | «Zip Code» |  |  |  |  |
|----------|---------|--------------------|--------------------|----------|------------|--|--|--|--|
| ion      | ng      |                    |                    |          |            |  |  |  |  |
| Numb     | Numbe   |                    |                    |          |            |  |  |  |  |
| erof     | Í»      |                    |                    |          |            |  |  |  |  |
| Premi    |         |                    |                    |          |            |  |  |  |  |
| ses»     |         |                    |                    |          |            |  |  |  |  |
| «HideB   | egin»   |                    |                    |          |            |  |  |  |  |
|          |         |                    | Section Break (Ne: | (t Page) |            |  |  |  |  |
|          |         |                    |                    |          |            |  |  |  |  |
| Property |         |                    |                    |          |            |  |  |  |  |

d. To complete the Hide Page, the HideEnd must be placed where the hidden section should end. To do this, go to the end of where the page should be hidden and click to place the cursor in this spot.

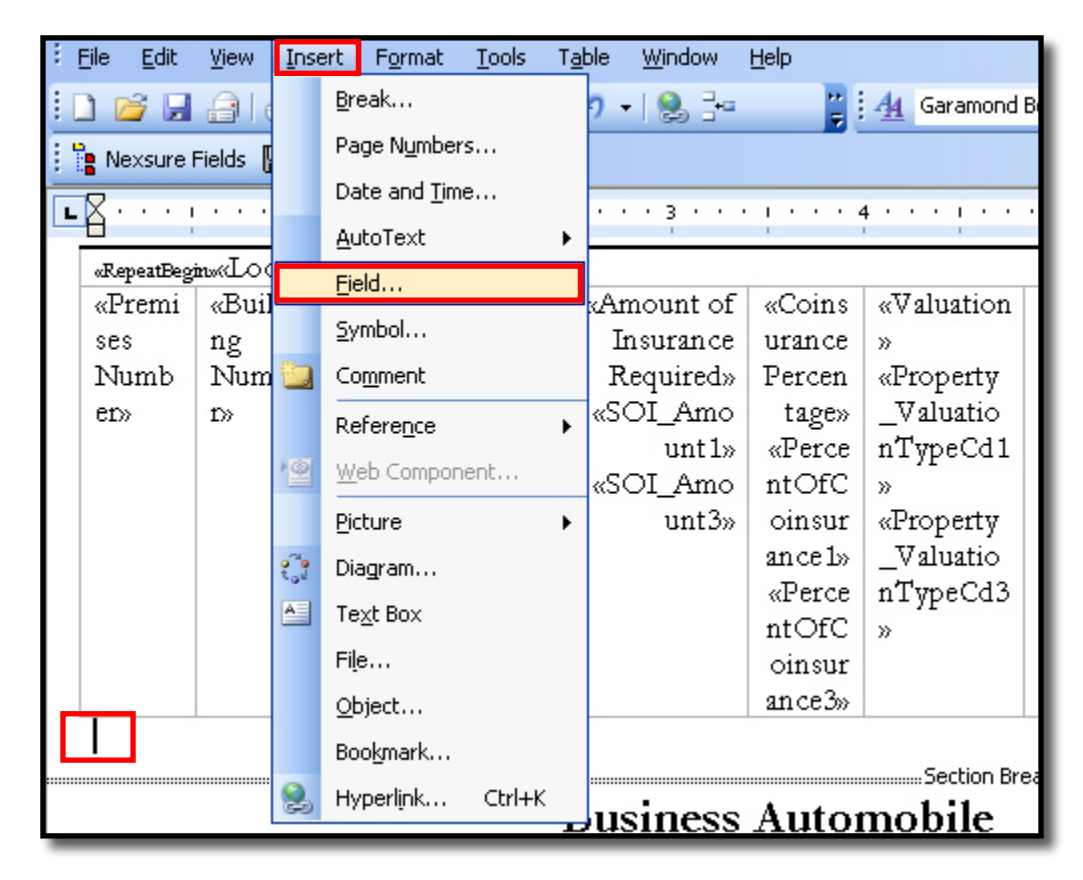

e. Next, click Insert from the menu and Field.

f. Next, from the list select MergeField and type **HideEnd** in the field name and click the OK button to insert into the document. The HideEnd marker is placed into the document.

| Field                                                                                                    |                                                                                                    | ? 🔀                                                                                                    |
|----------------------------------------------------------------------------------------------------|----------------------------------------------------------------------------------------------------|----------------------------------------------------------------------------------------------------|
| Please choose a field<br><u>Categories:</u><br>(All)<br><u>Field names:</u><br>Fill-in<br>GoToButton<br>GreetingLine<br>Hyperlink<br>If<br>IncludePicture<br>IncludeText<br>Index<br>Info<br>Keywords<br>LastSavedBy<br>Link<br>ListNum<br>MacroButton<br>MerceField | Field properties<br>Field name:<br>HideEnd<br>Format:<br>(none)<br>Uppercase<br>Lowercase<br>First capital<br>Title case | Field options         Text to be inserted         before:         Text to be inserted after:         Mapped field         Vertical formatting |
| Description:<br>Insert a mail merge field                                                                                                    |                                                                                                    |                                                                                                    |
| Field Codes                                                                                                    |                                                                                                    | Preserve formatting during updates     OK Cancel                                                                                              |

|   | 🔋 Nexsure Fields 🔚 Nexsure Save 🖕      |         |                 |            |         |            |                 |                                       |  |  |  |  |
|---|----------------------------------------|---------|-----------------|------------|---------|------------|-----------------|---------------------------------------|--|--|--|--|
| L | · · · · · · · · · · · · · · · · · · ·  |         |                 |            |         |            |                 |                                       |  |  |  |  |
|   | «RepeatBegins/Location Street Address» |         |                 |            |         |            |                 |                                       |  |  |  |  |
|   | «Premi                                 | «Buildi | «Subject of     | «Amount of | «Coins  | «Valuation | «Causes of      | «Deductible»                          |  |  |  |  |
|   | ses                                    | ng      | Insurance»      | Insurance  | urance  | »          | Loss»           | «CommlPropertyI                       |  |  |  |  |
|   | Numb                                   | Numbe   | «Policy_Subject | Required»  | Percen  | «Property  | «Loss_Loss      | nfo_DeductibleB                       |  |  |  |  |
|   | er»                                    | 1»      | OfInsuranceCd1  | «SOI_Amo   | tage»   | _Valuatio  | Desc1»          | asisCd 1»                             |  |  |  |  |
|   |                                        |         | »               | unt1»      | «Perce  | nTypeCd1   | «Loss_Loss      | «CommlPropertyI                       |  |  |  |  |
|   |                                        |         | «Policy_Subject | «SOI_Amo   | ntOfC   | »          | Descr3»         | nfo_DeductibleB                       |  |  |  |  |
|   |                                        |         | OfInsuranceCd3  | unt3»      | oinsur  | «Property  |                 | asisCd3>> <repeate< th=""></repeate<> |  |  |  |  |
|   |                                        |         | »               |            | ance 1» | _Valuatio  |                 | nd»                                   |  |  |  |  |
|   |                                        |         |                 |            | «Perce  | nTypeCd3   |                 |                                       |  |  |  |  |
|   |                                        |         |                 |            | ntOfC   | *          |                 |                                       |  |  |  |  |
|   |                                        |         |                 |            | oinsur  |            |                 |                                       |  |  |  |  |
| r |                                        |         |                 |            | ance3»  |            |                 |                                       |  |  |  |  |
| L | «HideEt                                | nd»     |                 |            |         |            |                 |                                       |  |  |  |  |
|   |                                        |         |                 |            |         | Section Br | eak (Next Page) |                                       |  |  |  |  |
|   |                                        |         |                 | Business   | Autor   | nobile     |                 |                                       |  |  |  |  |

\*Note: For every HideBegin there must be a corresponding HideEnd. If not when the document is merged these HideEnd markers will print on the merged document. Use these printed merge fields to help troubleshoot where missing markers may be.

#### \*HOW to use Repeat merge fields

- 1. Another feature that may be needed when creating documents is the RepeatBegin/RepeatEnd option. This is only used in the event scheduled items need to merge in a format slightly different than just a listing of data.
  - a. In this example, it is desired to have the address in the Commercial Property display above the coverages. In order for this to work properly, the RepeatBegin and End must be used.
  - b. After adding all the fields for the property inside the table, place the cursor in the first column under the header row and click Table on the menu and insert a row above the coverages. Next click the Nexsure Fields and locate the ACORD 140 Premises Info section. Open and then click and **drag location street address** into the newly inserted row.

| 🖭 XDTI - Microsoft Word             |                                            |                                  |                               |  |  |  |  |
|-------------------------------------|--------------------------------------------|----------------------------------|-------------------------------|--|--|--|--|
| Eile Edit Yiew Insert Format Tools  | T <u>a</u> ble <u>W</u> indow <u>H</u> elp |                                  |                               |  |  |  |  |
| 🗄 🗋 🚰 🔒 🦪 🗳 🔍 🖤 🖏   🐰 🖻             | Dra <u>w</u> Table                         | 🙄 🥂 🗛 Garamond                   | • 12 • B I U                  |  |  |  |  |
| 📲 Nexsure Fields 🛛 🕞 Nexsure Save 💂 | Insert 🕨                                   | Table                            |                               |  |  |  |  |
| L                                   | <u>D</u> elete ►                           | Columns to the Left              | 📕 • 6 • • • • • • • • 7 🔳 • • |  |  |  |  |
|                                     | Sele <u>c</u> t ►                          | Columns to the <u>R</u> ight     |                               |  |  |  |  |
|                                     | Table AutoEormat                           | ➡⊑ Rows <u>A</u> bove            |                               |  |  |  |  |
|                                     | Hide <u>G</u> ridlines                     | ₽ Rows <u>B</u> elow             |                               |  |  |  |  |
|                                     | Table Properties                           | <mark>¦ter</mark> C <u>e</u> lls |                               |  |  |  |  |
|                                     | *                                          |                                  |                               |  |  |  |  |
| Named Insured: «ClientNam           | e»                                         |                                  |                               |  |  |  |  |
| Carrier: «CarrierNat                | 10»                                        |                                  |                               |  |  |  |  |
| Policy Term: «EffDate» -            | «ExpDate»                                  |                                  |                               |  |  |  |  |
| Blanket Coverage                    |                                            |                                  |                               |  |  |  |  |
| Coverage Detail                     |                                            |                                  |                               |  |  |  |  |
| Loc # Bldg# Subject                 | Amount Coins.                              | Valuation Cause of<br>Loss       | Deductible                    |  |  |  |  |
| «Premi «Buildi «Subject of          | «Amount of «Coins                          | «Valuation   «Causes of          | «Deductible»                  |  |  |  |  |

c. Next place the cursor in front of the Location Street address field and click Insert from the menu and Field. Select MergeField from the list and in the space provided under Field Name type **RepeatBegin**. Make sure to type a Capital R and B and the rest lower case with no spaces. Click OK to insert the field.

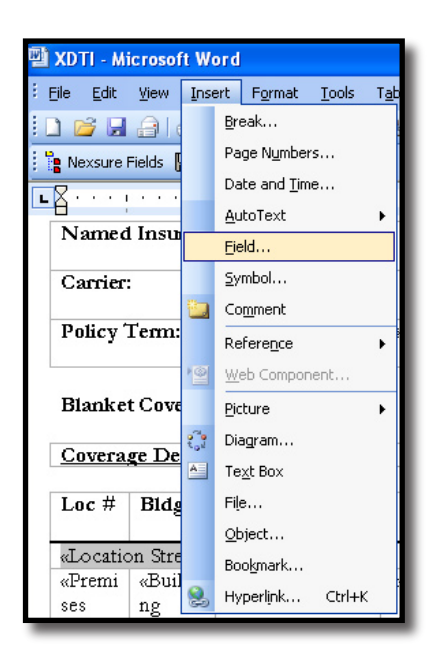

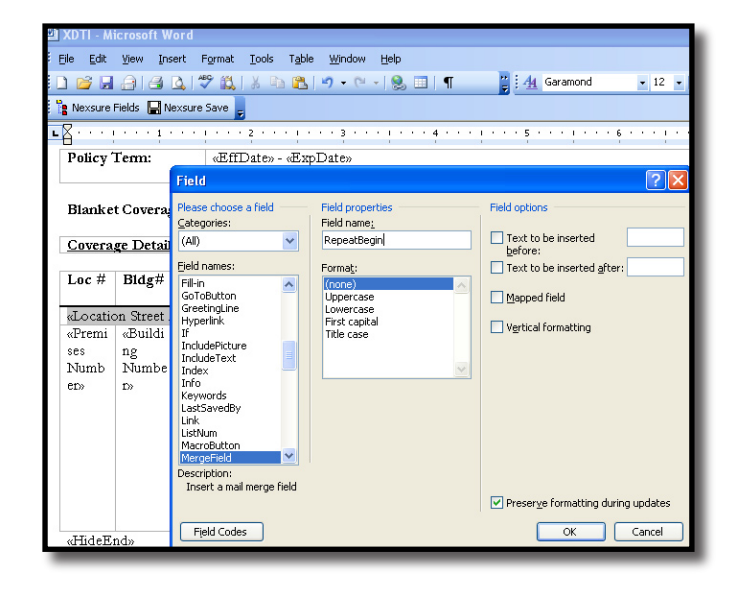

d. To insert the RepeatEnd, place the cursor in the last column after the last field and Select MergeField from the list and in the space provided under Field Name type RepeatEnd. Make sure to type a Capital R and E and the rest lower case with no spaces. Click OK to insert the field. When the template is merged at client level the locations will print above the coverages.

| <u>Covera</u> | <u>ge Detail</u> |                   |            |         |            |                  |                               |
|---------------|------------------|-------------------|------------|---------|------------|------------------|-------------------------------|
| Loc #         | Bldg#            | Subject           | Amount     | Coins.  | Valuation  | Cause of<br>Loss | Deductible                    |
| «RepeatBegi   | in di Locatio    | n Street Address» |            |         |            |                  |                               |
| «Premi        | «Buildi          | «Subject of       | «Amount of | «Coins  | «Valuation | «Causes of       | «Deductible»                  |
| ses           | ng               | Insurance»        | Insurance  | urance  | »          | Loss»            | «CommlPropertyI               |
| Numb          | Numbe            | «Policy_Subject   | Required»  | Percen  | «Property  | «Loss_Loss       | nfo_DeductibleB               |
| er»           | 1»               | OfInsuranceCd1    | «SOI_Amo   | tage»   | _Valuatio  | Desc1»           | asisCd 1»                     |
|               |                  | »                 | unt 1»     | «Perce  | nTypeCd1   | «Loss_Loss       | «CommlPropertyI               |
|               |                  | «Policy_Subject   | «SOI_Amo   | ntOfC   | »          | Descr3»          | nfo_DeductibleB               |
|               |                  | OfInsuranceCd3    | unt3»      | oinsur  | «Property  |                  | asisCd3 <mark>«RepeatE</mark> |
|               |                  | »                 |            | ance 1» | _Valuatio  |                  | nd»                           |
|               |                  |                   |            | «Perce  | nTypeCd3   |                  |                               |
|               |                  |                   |            | ntOfC   | »          |                  |                               |
|               |                  |                   |            | oinsur  |            |                  |                               |
|               |                  |                   |            | ance3»  |            |                  |                               |

#### RepeatBegin/End Merged example:

| <u>Covera</u> | <u>ge Detail</u> |                    |             |        |           |                  |            |
|---------------|------------------|--------------------|-------------|--------|-----------|------------------|------------|
| Loc #         | Bldg#            | Subject            | Amount      | Coins. | Valuation | Cause of<br>Loss | Deductible |
| 1000 M        | ain Street I     | Boulevard Drive Av |             |        |           |                  |            |
| 1             | 1                | Building           | \$1,000,000 | 8%     | RC        | Special          | \$ 500     |
|               |                  | Contents           | \$350,000   | 80%    | RC        | Special          | \$ 500     |
| 2000 M        | ain Street I     | Boulevard Drive Av |             |        |           |                  |            |
| 2             | 1                | Building           | \$2,000,000 | 8%     | RC        | Special          | \$ 200     |
|               |                  | Contents           | \$250,000   | 20%    | RC        | Special          | \$ 200     |
| 3000 M        | ain Street I     | Boulevard Drive Av |             |        |           | A-11 - 1711      |            |
| 3             | 1                | Building           | \$3,000,000 | 30%    | RC        | Special          | \$ 300     |
|               |                  | Contents           | \$33,333    | 33%    | RC        | Special          | \$ 333     |

#### **HOW to use Conditional Statements**

- 1. In some instances it may be necessary to translate what is actually in a field to something more meaningful such as the checkboxes for the auto symbols. To do this conditional statements built into Microsoft Word may be used.
  - a. To add a conditional statement, click on Insert from the menu and click Field to display the field options. Click on the **If** field name and in Field Codes after IF, type "" <> "" "" (make sure to add a space between the operator and quotes: ""space<>space"", you get the idea) and press the OK button. If you have a false answer you will need to add an extra set of quotes at the end. In this example there is no false answer other than do not do anything if false.

| XDTI - Microsoft Word   |      |            |                     |               |              |  |  |  |  |  |  |
|-------------------------|------|------------|---------------------|---------------|--------------|--|--|--|--|--|--|
| <u> </u>                | Inse | ert        | F <u>o</u> rmat     | <u>T</u> ools | т <u>а</u> в |  |  |  |  |  |  |
| 🗋 🞽 🖬 🔒 🛛               |      | Bre        | eak                 |               |              |  |  |  |  |  |  |
| 🍖 Nexsure Fields 🖡      |      | Pa         | ge N <u>u</u> mbe   | rs            |              |  |  |  |  |  |  |
|                         |      | Da         | ite and <u>T</u> im | ne            |              |  |  |  |  |  |  |
|                         |      | Eie        | eld                 |               |              |  |  |  |  |  |  |
| Named Insu<br>Carrier:¤ |      | <u>S</u> γ | mbol                |               |              |  |  |  |  |  |  |
| Policy Term:            |      | Pic        | ture                |               | ► 2          |  |  |  |  |  |  |
| ¶                       |      | Ну         | perlink             | Ctrl+K        |              |  |  |  |  |  |  |
| Coverage                |      |            | *                   |               |              |  |  |  |  |  |  |
|                         |      |            |                     |               |              |  |  |  |  |  |  |

| Field                                                                                                    | ? 🛛                                                    |
|----------------------------------------------------------------------------------------------------|--------------------------------------------------------|
| Please choose a field<br>Categories:                                                                                                | Advanced field properties Field codes: TE "" <> "" ""  |
| Field names:                                                                                                    | IF Expression1 Operator Expression2 TrueText FalseText |
| Compare CreateDate Database Date DocProperty DocVariable EditTime Eq FileName FileSize Fill-in GoroButton GreetingLine Hyperlink If |                                                        |
| Description:<br>Evaluate arguments condit                                                                                           | ionally                                                |
|                                                                                                    | ✓ Preserve formatting during updates                   |
| Hide Codes Option                                                                                                    | 15 OK Cancel                                           |

b. The conditional statement is placed into the document but it cannot be seen. To display the statement, right click where the statement should be and select toggle field codes.

| Coverage             | Aut  | os Covered¤                                            | Coverage            | Autos Covered¤                        |
|----------------------|------|--------------------------------------------------------|---------------------|---------------------------------------|
| •                    |      |                                                        |                     |                                       |
| Liability Insurance¤ | C IF | յու <sub>2</sub> Հ յու յու չ <b>ж</b> .<br>Cu <u>t</u> | Liability Insurance | ¤ ∬IF ''' <> ''' '\'\<br>MERGEFORMATS |
|                      |      | ⊆ору                                                   |                     |                                       |
|                      | 1 🛍  | <u>P</u> aste                                          |                     |                                       |
|                      |      | Update Field                                           |                     |                                       |
|                      |      | <u>E</u> dit Field                                     |                     |                                       |
|                      |      | Toggle Field Codes                                     |                     |                                       |
|                      | Α    | Eont                                                   |                     |                                       |
|                      | ≣¶   | Paragraph                                              |                     |                                       |
|                      |      | Bullets and Numbering                                  |                     |                                       |

c. Since the conditional statement has no fields placed between the quotes, it is incomplete. To complete, place the cursor between the first set of quotes immediately after the word IF. Click the Nexsure Fields button and find the field to place between the quotes. In this example, open a Commercial Auto line of business, any state, and click on Coverages-Auto folder and click and drag Liability – (1) Any Auto. Make sure to clear the check box for Match Field on Form if writing business in multiple states, if not leave checked. Click OK, the field is placed between the first set of quotes but the conditional statement does not display. Right click where the statement says "If "Any Auto field" is not equal to "blank" "blank". To have the words any auto return if the field is not blank, place the cursor between the last set of quotes and type Any Auto. If a carriage return is needed as well press the enter key. The Any Auto and carrier return will only occur if the field is not blank.

| ۳Ĵ | XD.                  | TI - M     | icroso      | ft Word |         |                                                                                                    |               |           |          |                |   |         |        |       |
|----|----------------------|------------|-------------|---------|---------|----------------------------------------------------------------------------------------------------|---------------|-----------|----------|----------------|---|---------|--------|-------|
| ŧ  | jle                  | Edit       | ⊻iew        | Insert  | Format  | Tools                                                                                                    | Table         | Window    | Help     |                |   |         |        |       |
|    | ) [                  | <b>3</b> 🔒 | <b>a</b> 10 | 🖪 🛕     | ABC 100 | Pa 🕻                                                                                                    | 5 9           | -   😫 🗉   | <b>¶</b> |                | 4 | Garamor | d Body | Garam |
| 1  | e Ne                 | exsure     | Fields      | 🚽 Nexsu | re Save |                                                                                                    |               |           |          |                |   |         |        |       |
| L  | ·                    |            |             | 1 • • • | - 1 - A | ζ2 · ·                                                                                                    | $\frac{1}{2}$ | • • 3 • • | 1112     | <b>4</b> · 4 · |   | · · · 5 | • 🔳 •  | 1.2.2 |
| [  | N                    | amed       | Insu        | red:¤   | «Clie   | ntNan                                                                                                    | 1e»¤          |           |          |                |   |         |        |       |
|    | C                    | urrier     | ø           |         | «Can    | arrierName»¤                                                                                                   |               |           |          |                |   |         |        |       |
|    | Po                   | licy       | Term:       | a       | «Eff.   | ffDate» - «ExpDate»¤                                                                                           |               |           |          |                |   |         |        |       |
|    | ¶                    | -          |             |         |         |                                                                                                    |               |           |          |                |   |         |        |       |
|    | Ĉ                    | overa      | ge¤         |         |         | Autos                                                                                                    | Cove          | red¤      | VI.0 T   |                |   |         |        |       |
| 1  |                      |            | -           |         |         | 0                                                                                                    |               |           | VWL I    | ree            |   |         |        |       |
|    | Liability Insurance¤ |            |             |         |         | IF /''' <> /''' \*     □     □     Coverages - Auto       MERGEFORMAT     □     □     Liability - (1) Any Auto |               |           |          |                |   | Auto    |        |       |
| 1  |                      | _          | _           | _       | _       | _                                                                                                    | _             |           | _        | _              | _ | _       | _      | _     |

| 빨 XDTI - Microsoft Word                      |                                                                                                    |                          |               |       |      |      |   |    |         |  |
|----------------------------------------------|----------------------------------------------------------------------------------------------------|--------------------------|---------------|-------|------|------|---|----|---------|--|
| <sup>E</sup> Eile Edit <u>V</u> iew Insert F | <u>File E</u> dit <u>V</u> iew Insert F <u>o</u> rmat <u>T</u> ools T <u>a</u> ble <u>W</u> indow <u>H</u> elp |                          |               |       |      |      |   |    |         |  |
| 0 🗃 🖬 🔒 🍓 🔍 🕯                                | ۶ 🛍                                                                                                    | 🗈 🖺                      | 5             | - 😣   |      | ¶    |   |    | ₽.<br>₩ |  |
| 🗄 🎦 Nexsure Fields 🛛 🔛 Nexsure               | 📲 Nexsure Fields 🔛 Nexsure Save 📮                                                                              |                          |               |       |      |      |   |    |         |  |
| ⊾ ····i···i···i 🔀 2 ····i···3 ····i· 🚈 4 ·   |                                                                                                    |                          |               |       |      |      |   |    |         |  |
| Named Insured:                               | «Clie                                                                                                    | entNam                   | .e»¤          |       |      |      |   |    |         |  |
| Carrier:0                                    | «Car                                                                                                    | arrierName»¤             |               |       |      |      |   |    |         |  |
| Policy Term: D                               | «Eff.                                                                                                    | Date» -                  | «Expl         | Date» | α    |      |   |    |         |  |
| ¶                                            |                                                                                                    |                          |               |       |      |      |   |    |         |  |
| Coverage¤                                    |                                                                                                    | Autos                    | Cover         | ed¤   |      |      | Ø |    |         |  |
|                                              |                                                                                                    | •                        |               |       |      |      |   |    |         |  |
| Liability Insurance¤                         |                                                                                                    | IF "«Liability - (1) Any |               |       |      |      |   | «J |         |  |
|                                              |                                                                                                    | Auto»"                   | $<>$ $^{JII}$ | "An   | 7 Au | ito¶ |   |    |         |  |
|                                              |                                                                                                    | "\*MERGEFORMAT           |               |       |      |      |   |    |         |  |
|                                              | _                                                                                                    | _                        |               | _     | -    |      | - | -  |         |  |

### HOW to Save the Document

1. To save the document, click the **Nexsure Save** button and OK to save. To abort the save process and go back to the document select Back. To Abort the document entirely, click Cancel button and on the next popup the OK button. Selecting Draft or Complete is merely an indicator at this time to show whether the document is considered complete or draft (still in the works).

| Rexsure Save | Save Nexsure Document                     |
|--------------|-------------------------------------------|
| 1            | Save Document As<br>© Draft<br>© Complete |
|              | Back OK Cancel                            |

a. \*The document may also be saved locally and will still retain the validity of all the Nexsure fields by clicking File from the menu and Save As. Browse to store the document locally.

| 1 XI | DTI - Microsoft \    | Word                                                                           |
|------|----------------------|--------------------------------------------------------------------------------|
| Eile | Edit <u>V</u> iew Ir | nsert F <u>o</u> rmat <u>T</u> ools T <u>a</u> ble <u>W</u> indow <u>H</u> elp |
|      | 🞽 🔒 🔒 🗃              | 🔼   🖤 🛍   X 🗈 🛍   🕫 - 🔍 -   😣 💷   ¶ 🛛 🙄 🛃 Times New Roman 🕒                    |
|      | Nexsure Fields  📘    | Nexsure Save 💂                                                                 |
| L    |                      | 1 • • • • • • • • • • • • • • • • • • •                                        |
| -    | Save As              |                                                                                |
| 2    | Save in:             | 🛅 XDTI Nexsure 💿 🚱 🕶 🖄 🕲 🗙 📸 🖬 🔻 Tools 🕶                                       |
| -    |                      |                                                                                |
| •    | My Recent            |                                                                                |
| 1    |                      |                                                                                |
| -    |                      |                                                                                |
|      | Desktop              |                                                                                |
| т    |                      |                                                                                |
| 1    | My Documents         |                                                                                |
| :    |                      |                                                                                |
| 2    | My Computer          |                                                                                |
| E    | <b>S</b>             |                                                                                |
| ÷    | Mv Network           | File name: XDTI Save Save                                                      |
| :    | Places               | Save as type: Word Document Cancel                                             |

b. Once the document is saved, it may be inserted into a template created in Nexsure by first adding the template and launching. Click, Insert on the menu and then file. Find where you stored the document and insert it into the document. No need to replace the fields as they will be fully functional. Do not open Nexsure Office Integration and then try to open another session of word and copy/paste. This does not work well and could result in loss of your document. The best method is Insert – File option.

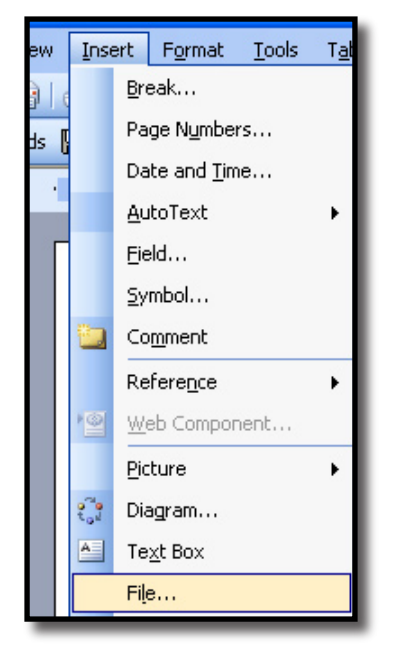

| Insert File            |                                      | <u>?</u> [X       |
|------------------------|--------------------------------------|-------------------|
| Look in:               | 🗁 XDTI Nexsure 💿 🕲 🖄 💥 📰 🖬 🕇 Tools 🗸 |                   |
| My Recent<br>Documents | XDTI copy test                       |                   |
| Desktop                |                                      |                   |
| My Documents           |                                      |                   |
| My Computer            |                                      |                   |
| <b>(</b>               |                                      |                   |
| My Network             | File name:                           | In <u>s</u> ert • |
| Places                 | Files of type: Word Documents        | Cancel            |

- 2. To make a copy of an existing Template do the following:
  - a. Click Setup from the Utility Menu
  - b. Click Document Templates from the Setup Console
  - c. Locate the document Template to copy
  - d. Click the Details icon from the summary screen
  - e. At the bottom of the screen, click the Save As "XXXX XXXX" button to save a copy of the template. The template will be given the exact name except that it has the words Copy of added to the front of the name.
  - f. This feature is used when you have a template that you may want to upgrade but allow staff to continue using while upgrading a newer version or another one almost exactly like this one needs to be added.

| https://rm0web1.nexsur | e.com - Nexsure - Microsoft Internet I | Explorer              |               |          |          | ×    |
|------------------------|----------------------------------------|-----------------------|---------------|----------|----------|------|
|                        |                                        | (                     |               |          |          | ]    |
| ocument lemplate       |                                        |                       |               |          |          |      |
| Template Name: XDTI    | Commercial Proposal                    |                       |               |          |          |      |
| Description: Comr      | nercial Proposal                       |                       |               |          |          |      |
| Document Type: Micro   | soft Word 💌                            |                       |               |          |          |      |
| Category: Policy       | Letters 💙                              |                       |               |          |          |      |
| Client Stage: 📃 Su     | spect 🗹 Prospect 🗹 Client              |                       |               |          |          |      |
|                        |                                        |                       |               |          | [ Add Ne | :w ] |
| Business Type          | Line of Business                       | Stage                 | Mode          | Required | Remove   | ^    |
| Commercial Lines       | Commercial Auto                        | Marketing             | All           |          | <b>E</b> | 1    |
| Commercial Lines       | Commercial Property                    | Marketing             | All           |          | <b>E</b> | 1    |
| Commercial Lines       | Crime                                  | Marketing             | All           |          | E        | 1    |
| Commercial Lines       | Equipment Floater                      | Marketing             | All           |          |          | 1    |
| Commercial Lines       | Garage and Dealers                     | Marketing             | All           |          | <b>E</b> | ≣    |
| Commercial Lines       | General Liability                      | Marketing             | All           |          | <b></b>  | ]    |
| Commercial Lines       | Umbrella - Commercial                  | Marketing             | All           |          |          |      |
| Commercial Lines       | Workers Compensation                   | Marketing             | All           |          | <b></b>  | ]    |
| Commercial Lines       | Commercial Auto                        | Policy                | All           |          |          |      |
| Commercial Lines       | Commercial Property                    | Policy                | All           |          | <b>B</b> |      |
| Commercial Lines       | Crime                                  | Policy                | All           |          |          | ]    |
| Commercial Lines       | Equipment Floater                      | Policy                | All           |          |          |      |
| · · · · ·              |                                        | 6 P                   |               |          |          |      |
|                        | Save As "C                             | Copy of XDTI Commerci | ial Proposal' | " Save   | Back OF  | Ċ,   |
|                        |                                        |                       |               |          |          | _    |
|                        |                                        |                       |               | 0.0      |          | _    |
| Done                   |                                        |                       |               | 📋 😴 Inte | rnet     | .::  |

### Merging the Document Template at Client/Policy Level

### HOW to merge a Document Template at Client/Policy Level

1. After searching for the client from Search on the Primary menu, click the details icon beside the entity (Suspect, Prospect or Client). The clients Card file is displayed.

| nt Name                                                                                                   | e: The Hinge                                                 | Company                        | nsureds relate           | d accounts assignme                                                                                                    | nt classified                                                |                                                                                                    | Commercial A  |  |  |
|----------------------------------------------------------------------------------------------------|--------------------------------------------------------------|--------------------------------|--------------------------|----------------------------------------------------------------------------------------------------|--------------------------------------------------------------|----------------------------------------------------------------------------------------------------|---------------|--|--|
| Primary Contact<br>Name: <u>Ms. Gloria Smith</u><br>Title: Owner<br>2nd Phone Line: <u>(708) 534-2991</u> |                                                              |                                |                          | <b>j Address</b><br>ion Type: Corporate Hea<br>Address: <u>100 Western E</u><br>City: Brea<br>p/Postal: 92821<br>Number: <u>(714) 320-98</u> | dquarters<br><u>rrive</u><br>State/Province: CA<br><u>76</u> | Stick-e-note [Add New]<br>12/29/2004 4149:07 PM PST<br>Posted By: Mary Oberleitner<br>CA-7879798-01 No Certs |               |  |  |
| Tracker<br>Date<br>Clie<br>Related A                                                                      | Created: 2/25/20)<br>nt Since: 2/25/20)<br>ccounts: <u>1</u> | 04 PST<br>04 PST               | Alerts                   | Open Actions: <u>1</u>                                                                                                    |                                                              |                                                                                                    |               |  |  |
| Driman                                                                                                    | Pronch                                                       | Benastment                     | lloit                    | Porponsibility                                                                                                    | Name                                                         | l 1 of 1                                                                                                    | eletej [Edit] |  |  |
|                                                                                                    | Marys Branch<br>Marys Branch                                 | 4-AB1/DB1-PP3<br>1-AB1/DB1-PP1 | Unassigned<br>Unassigned | Producer<br>Account Manager                                                                                                    | Joan Mason<br>Mary Oberleitner                               | In Force                                                                                                    |               |  |  |

- 2. Document templates may either be added from Client or policy level. To add from client level, click the Attachments link on the Client menu. To add from policy level, click on Marketing to access marketing or Policies to access policies. In this example a proposal for marketing quotes will be shown.
- 3. After clicking on the Marketing link on the Client menu the Marketing summary displays.

| IE S        | sure       |                                                  |                      |               |                                |                      |                          | HOME   HELP   S                    | etup   logo |
|-------------|------------|--------------------------------------------------|----------------------|---------------|--------------------------------|----------------------|--------------------------|------------------------------------|-------------|
|             |            | SEARCH   ORGANIZATIO                             | DN   REPORTS         |               |                                |                      | Bookm                    | arks: Expand   Add   R             | emove Sele  |
| LIENT PRO   | OFILE   OF | PPORTUNITIES   MARKETING                         | POLICIES             | CLAIMS   SERV | ICING   ATTACHMENTS            | ACTIONS   TR         | ANSACTIONS   I           | ELIVERY   T-LOG                    |             |
| lient Na    | me: The    | Hinge Company                                    |                      |               |                                |                      |                          | Comme                              | rcial Accou |
| arketing    | history    |                                                  |                      |               |                                |                      |                          |                                    |             |
|             |            |                                                  |                      | Showing I     | Page 1 of 2                    | 1 🛩                  |                          | Fil                                | ers: [Show] |
| Details     | Assign     | Line of Business<br>Policy Number<br>Policy Type | Stage<br>Status      | Mode          | Updated By<br>Updated Date     | Estimated<br>Premium | Policy Term              | Issuing Carrier<br>Billing Carrier | Remove      |
| <b>&gt;</b> | 2          | CPP-980987866<br>Package                         | Marketing<br>Pending | Nev           | Mary Oberleitner<br>05/30/2005 | \$25,500.00 D        | 09/20/2004<br>09/20/2005 | Foremost<br>Foremost               | Ē.          |
|             |            | Crime                                            |                      |               |                                | \$1,000.00           |                          |                                    |             |
|             |            | AR/Valuable Papers                               |                      |               |                                | \$0.00               |                          |                                    |             |
|             |            | Garage and Dealers                               |                      |               |                                | \$4,500.00           |                          |                                    |             |
|             |            | Commercial Property                              |                      |               |                                | \$1,200.00           |                          |                                    |             |
|             |            | Commercial Auto                                  |                      |               |                                | \$7,500.00           |                          |                                    |             |
|             |            | Equipment Floater                                |                      |               |                                | \$3,300.00           |                          |                                    |             |
|             |            | Workers Compensation                             |                      |               |                                | \$0.00               |                          |                                    |             |
|             |            | Workers Compensation                             |                      |               |                                | \$5,000.00           |                          |                                    |             |
|             |            | Umbrella - Commercial                            |                      |               |                                | \$2,500.00           |                          |                                    |             |
|             |            | General Liability                                |                      |               |                                | \$500.00             |                          |                                    |             |
| <b>&gt;</b> | 2          | Unassigned<br>Package                            | Marketing<br>Pending | New           | Franco DiAddezio<br>05/20/2005 | \$0.00 D             | 01/06/2005<br>01/06/2006 | UnassignedUnass                    | E.          |
|             |            | Commercial Auto                                  |                      |               |                                | \$0.00               |                          |                                    |             |
|             |            | Crime                                            |                      |               |                                | \$0.00               |                          |                                    |             |
|             |            | AR/Valuable Papers                               |                      |               |                                | \$0.00               |                          |                                    |             |
|             |            | Garage and Dealers                               |                      |               |                                | \$0.00               |                          |                                    |             |
|             |            | Uncharally Concernmental                         |                      |               |                                | ±0.00                |                          |                                    |             |

4. Click the Details icon of the quote to merge the template with to display the underwriting screen. Since the estimated premium is now included in the fields that can be merged to the template, make sure to enter the estimated premium on the policy info page.

| _         |             | SEARCH   URGAN   | IZATION   REPORTS       |                       |                                            | Bookmarks: Expand   Add     | Remove Sel   |
|-----------|-------------|------------------|-------------------------|-----------------------|--------------------------------------------|-----------------------------|--------------|
| NT PRO    | FILE   OPPO | RTUNITIES   MARK | ETING   POLICIES   CLAI | MS   SERVICING   AT   | TACHMENTS   ACTIONS   TRAM                 | SACTIONS   DELIVERY   T-LOG |              |
| nt Na     | me: The Hi  | nge Company      |                         |                       |                                            | ► Comr                      | nercial Acco |
| erwriting | policy info | assignment att   | achments actions qualif | ication history trans | sactions claims summary of in              | nsurance                    |              |
|           |             |                  |                         |                       |                                            | navigation instruction      |              |
| ranch:    |             | Marys Branch     | Policy                  | Term: 09/2<br>09/2    | 20/2004 12:01AM PST<br>20/2005 12:01AM PST | Deliau Infa                 |              |
| olicy Ty  | pe:         | Package          | Cover                   | age Term:             |                                            |                             |              |
| ssuina    | Co:         | Foremost         | Stage                   | Mark                  | cetina                                     | CPP-980987866               |              |
| illing C  | 51          | Foremost         | A https://m/huph1.po    | guro com Edit Dron    | nium Micro                                 | Premium                     |              |
| olicy Nu  | imber:      | CPP-980987866    |                         | sure.com - Luit Pren  |                                            | Fees                        |              |
|           | List        | Print            | un / Edu Danaia         |                       | noveuro                                    | Taxes                       |              |
| D         | AR/Valua    | ble Papers(1)    | Screen Mode: Edit       |                       |                                            | Commissions                 |              |
|           | Comme       | rcial Auto(1)    |                         |                       |                                            | instruction                 | navigation   |
|           | Genera      | Liabilitu(1)     | Line Of Business:       | Crime                 | -                                          |                             |              |
|           | 0           | ime(1)           | estimated:              | 1,000.00              |                                            |                             |              |
|           | Equiproe    | nt Eloater(1)    | Annualized:             | 0.00                  | _                                          |                             |              |
|           | Garage a    | nd Dealers(1)    | Billed:                 | 0.00                  |                                            |                             |              |
|           | Commerc     | ial Property(1)  | Commission Type:        | Branch & People       | ~                                          |                             |              |
|           | Commerc     | ial Property(2)  | Taxable:                | 🔾 Yes 💿 No            |                                            |                             |              |
|           | Umbrella -  | Commercial(1)    |                         |                       |                                            |                             |              |
|           | Workers Co  | mpensation(1)    |                         |                       | OK Cancel                                  |                             |              |
|           | Workers Co  | mpensation(2)    | E Done                  |                       | 🕽 🥥 Internet 🛛 📰                           |                             |              |
| 40°       |             |                  |                         |                       | · · · · · · · · · · · · · · · · · · ·      |                             |              |

5. After completing all form and policy info fields, click the attachments tab to display the attachments summary view.

| nexsure                             |                                                |                                      | ном                                       | 1E   HELP   SETUP   LOGOUT   |
|-------------------------------------|------------------------------------------------|--------------------------------------|-------------------------------------------|------------------------------|
| SEARCH   OR                         | IGANIZATION   REPORTS                          |                                      | Bookmarks: Exp                            | pand   Add   Remove Selected |
| CLIENT PROFILE   OPPORTUNITIES   N  | ARKETING   POLICIES   CLA                      | IMS   SERVICING   ATTACHMENTS        | ACTIONS   TRANSACTIONS   DELIVERY         | T-LOG                        |
| Client Name: The Hinge Compa        | ny                                             |                                      |                                           | Commercial Account           |
| underwriting policy info assignment | attachments actions qual                       | ifications history transactions clai | ms summary of insurance                   |                              |
| [ Install ActiveX ]                 |                                                | K ≤ Showing Page 0 of 0 ► M          | [DMS] Filters: [ Show ]                   | ][ Hide ] [ Add New ]        |
| Details Attachment Name             | LOB/Policy # Category<br>Cert #/Ref # Category | Description Document Type            | Created By<br>Status Last Updated By Date | Created Remove               |
|                                     | summary of insurance 人 claims                  | transactions history qualifications  | actions attachments assignment            | policy info underwriting     |

- 6. To add a new document, click the [ Add New ] link located in the upper right corner of the screen to launch the Add New Attachment window.
- 7. Click the radio button beside **Create Document with Template** to merge data with a template created in Setup.
- 8. Enter an Attachment Name that identifies the document and then a brief Document Description.

| Nexsure Office Integrat                                                    | tion                                                                                                    | ne sure |
|----------------------------------------------------------------------------|----------------------------------------------------------------------------------------------------|---------|
| Add New Attachme                                                           | ent                                                                                                    |         |
| ○ Add<br>④ Crea<br>○ Crea<br>○ Atta<br>○ Atta<br>○ Add<br>Attachment Name: | Attachment<br>ate Document with Template<br>ate Document without Templa<br>ch Outlook Messages<br>External Attachment<br>New Business | te      |
| Document Description:                                                      | Commercial Proposal                                                                                                    |         |
|                                                                            | Cancel                                                                                                    | Next >> |

9. Click the **Next** button to display the document template search screen.

| Nexsure Office Integratio                                                                | n                                              | ne sure          |
|------------------------------------------------------------------------------------------|------------------------------------------------|------------------|
| New Document                                                                             |                                                |                  |
| Template Name:<br>Template Description:<br>Document Type:<br>Category:<br>Business Type: | xdt<br>MS Word<br>Proposal<br>Commercial Lines | V<br>V<br>Search |
| Available Templates:                                                                     | XDTI Proposal                                  |                  |
|                                                                                          | Ca                                             | ncel Next >>     |

10. Use the drop down boxes, Template Name and Template Description to help filter through the list of document templates that have been created. Click the Search button to search for the document. The available template matches are displayed in the Available Templates window. Select the template by clicking it once. Click next to display the lines Policy Selection window.

| Policy Selection       |                                               |              |                 |      |                   |         |      |          |             |    |   |
|------------------------|-----------------------------------------------|--------------|-----------------|------|-------------------|---------|------|----------|-------------|----|---|
| Select criteria        | Select criteria to default into the document. |              |                 |      |                   |         |      |          |             |    |   |
| Named                  | Insured:                                      | The Hinge    | Company [Pri    | mar  | y]                |         | ~    |          |             |    |   |
|                        | Contact:                                      | Gloria Smit  | h [Primary]     |      |                   |         | ~    |          |             |    |   |
|                        | Location:                                     | 100 Weste    | n Drive, Brea,  | , CA | 92821 [Primary]   |         | ~    |          |             |    |   |
| Ass                    | ignment:                                      | Joan Maso    | ì               |      |                   |         | *    |          |             |    |   |
| Line of Bus.           | Policy Nur                                    | nber   Stage | e   Issuing Car | nier | Cvg Eff   Cvg Exp | Pol Eff | Pol  | Exp   Ch | ange   Desc |    | ^ |
| Commercial<br>Auto     | 80987                                         | 866 Market   | ing  Foremo     | st   | 09/20/04 09/20    | /05 09/ | 20/0 | 4 09/20  | 0/05        | ۷  |   |
| Commercial<br>Property | 80987                                         | 866 Market   | ing  Foremo     | st   | 09/20/04 09/20    | /05 09/ | 20/0 | 4 09/20  | 0/05        | ۷  |   |
| Crime                  | 80987                                         | 866 Market   | ing  Foremo     | st   | 09/20/04 09/20    | /05 09/ | 20/0 | 4 09/20  | 0/05        | ~  | ≡ |
| Equipment<br>Floater   | 80987                                         | 866 Market   | ing  Foremo     | st   | 09/20/04 09/20    | /05 09/ | 20/0 | 4 09/20  | 0/05        | *  |   |
| Garage and<br>Dealers  | 80987                                         | 866 Market   | ing  Foremo     | st   | 09/20/04 09/20    | /05 09/ | 20/0 | 4 09/20  | 0/05        | ۷  |   |
| General<br>Liability   | 80987                                         | 866 Market   | ing  Foremo     | st   | 109/20/04109/20   | /05 09/ | 20/0 | 4 09/20  | 0/05        | ۷  |   |
| Umbrella -             | 80987                                         | 8661Market   | ing  Foremo     | nst. | 109/20/04109/20   | /05109/ | 2070 | 4109720  | 1/0511      | Y  | ~ |
|                        |                                               |              |                 |      |                   |         |      | Back     | Cancel      | OK |   |

11. At the top of the screen, make sure to select if multiples exist, the following:

- a. Named Insured
- b. Contact
- c. Location
- d. Assignment

It is important to make these selections because these are the choices that will be available in the XML tree for selection as well as what will merge into the document template if these fields were used.

12. Clicking on the OK button will launch Microsoft word and begin the data merge. Clicking the **Back** button will display the previous screen and clicking the **cancel** button will abort the process.

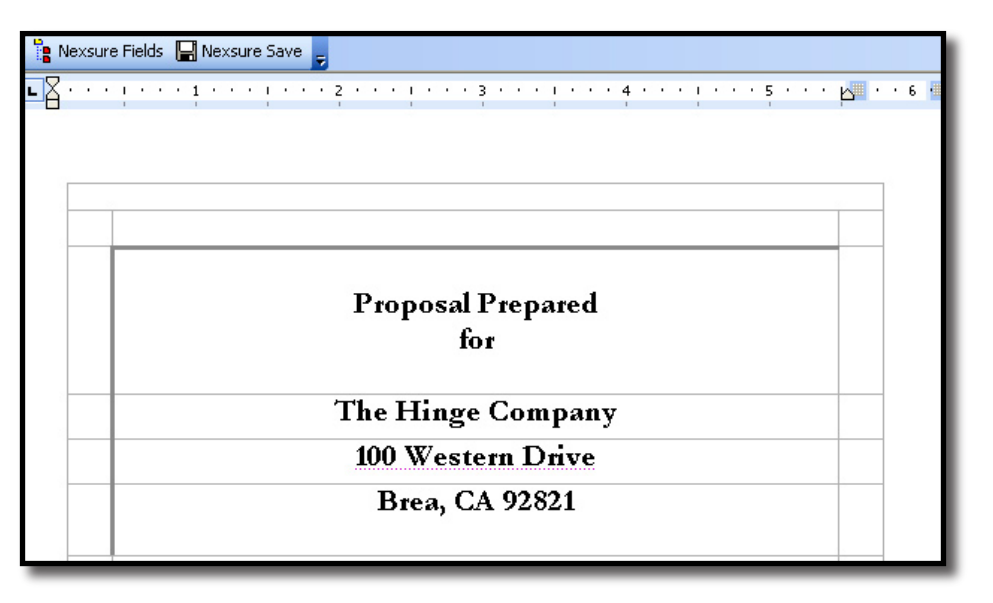

13. Click the **Nexsure Fields** button to display XML tree which contains the data from the form, client and policy header. Click on the + to open the tree, then click the data and drag it into the document.

| 🗄 🎦 Nexsure Fields 🛛 🔄 Nexsure Save 🚽 |                                       |                                                                                             |      |  |  |
|---------------------------------------|---------------------------------------|---------------------------------------------------------------------------------------------|------|--|--|
| L                                     | · · · · · · · · · · · · · · · · · · · | XML Tree                                                                                    | · 74 |  |  |
|                                       |                                       | NamedInsured      DientContact      DientLocation      DientAssignment      Commercial Auto |      |  |  |
| Named Insured:                        | The Hinge Company                     | ⊕ General Liability     ⊕ Crime                                                             |      |  |  |
| Carrier:                              | Auto Owners                           | Equipment Floater      Garage and Dealers                                                   |      |  |  |
| Policy Term:                          | 05/20/2005 - 05/20/2006               | ⊡ Commercial Property<br>⊡ □ Policy No.                                                     |      |  |  |
| Policy Number:                        | CPP-977665788                         | Effective Date                                                                              |      |  |  |

- 14. Make any other modifications necessary. The document may be printed normally by clicking the printer icon or clicking File from the menu and Print.
- 15. To save the document to the client account, click the Nexsure Save As button. Selecting Draft allows further editing of the document at a later time. Selecting Complete saves the document so that the next time it is opened in an internet explorer window and no edits to this document may be updated to the existing document. To abort the save process and go back to the document select the **Back** button. To abort the document entirely, click Cancel button and on the next popup the OK button, none of the document will be kept.

| Rexsure Save | Save Nexsure Document                     |
|--------------|-------------------------------------------|
| 1            | Save Document As<br>© Draft<br>© Complete |
|              | Back OK Cancel                            |

### **New XML Fields**

| XML Tree                                                                                                    | XML Tree                                                                                                    |
|----------------------------------------------------------------------------------------------------|----------------------------------------------------------------------------------------------------|
| ClientAssignment   Prefix   FullName   FirstName   MiddleInitial   LastName   Suffix   GoesBy   PhoneNumber   EMail   PrimaryClientID   PrimaryLocationName   PrimaryLocationAddress   PrimaryLocationState   PrimaryLocationState   PrimaryLocationPhone   PrimaryClientSICCode   PrimaryClientElode   PrimaryClientElode   PrimaryClientElode   PrimaryLocationPhone   PrimaryClientSICCode   PrimaryClientFederalIDNumber   PrimaryClientFederalIDNumber   PrimaryClientFederalIDNumber   PrimaryClientFederalIDNumber   PrimaryClientFederalIDNumber   PrimaryClientFederalIDNumber   PrimaryClientFederalIDNumber   PrimaryClientFederalIDNumber   PrimaryClientFederalIDNumber   PrimaryClientFederalIDNumber   ProducerFullName   BranchName   BranchAddress1   BranchAddress2   BranchZip   BranchZip   BranchZip   BranchPhoneNo   BranchPhoneNo | Clent NamedInsured ClientContact ClientAssignment ClientLocation ClientLocation Commercial Auto General Liability Policy No. Effective Date Expiration Date Issuing Company ID Carrier Name Policy ID Estimated Premium Billed Premium Billed Premium Total Estimated Premium Billed Premium Total Billed Premium Total Billed Premium Branch Name Full Name Email Address ACORD 125 ACORD 125 Crime Custom_064 Garage and Dealers |

# Section 5: Sample Nexsure XDTI Commercial Proposal

The following is a Sample of the Commercial Proposal feature released in Nexsure version 1.76.

Note: Do not edit the XDTI commercial proposal template. Be sure to use the Save As button to save a copy for editing after clicking the Details icon.

Proposal Prepared for

The Hinge Company 100 Western Drive Brea, CA 92821

Presented By

Joan Mason Nexsure Agency 78000 Main Street Suite 125 Birmingham, AL 35051

Date: June 2, 2005

### **Premium Summary**

Named Insured: The Hinge Company

| Coverage Type             | Expiring Police | CY CURRENT PROPOSAL |
|---------------------------|-----------------|---------------------|
| Commercial Package        |                 | \$0.00              |
| Commercial Property       |                 | \$1,200.00          |
| Garage                    |                 | \$4,500.00          |
| Equipment Floater         |                 | \$3,300.00          |
| Commercial Crime          |                 | \$1,000.00          |
| General Liability         |                 | \$ 500.00           |
| Business Auto             |                 | \$7,500.00          |
| Umbrella                  |                 | \$2,500.00          |
| Workers' Compensation     |                 | 283,345.40          |
| Fully Earned Fee (If any) |                 | \$0.00              |
| Gra                       | ND TOTAL        | \$303,845.40        |

### **Insured Locations**

| Named Insured: | The Hinge Company       |
|----------------|-------------------------|
| Carrier:       | Foremost                |
| Policy Term:   | 09/20/2004 - 09/20/2005 |

#### **Locations**

#### Loc # Bldg # Address 1 CA 1 1000 Main Street Boulevard Drive San Francisco City 85264-4589 Avenue 2 1 2000 Main Street Boulevard Drive San Francisco City CA 85264-4589 Avenue 3 3000 Main Street Boulevard Drive CA 1 San Francisco City 85264-4589 Avenue 4000 Main Street Boulevard Drive 4 1 San Francisco City CA 85264-4589 Avenue 5 1 7865 Gregerson Way Brea СА 92821

# Property

| Named Insured: 1 | The Hinge Company |
|------------------|-------------------|
|------------------|-------------------|

Carrier: Foremost

**Policy Term:** 09/20/2004 - 09/20/2005

### Coverage Detail

| Loc #              | Bldg#        | Subject            | Amount      | Coins. | Valuation | Cause of<br>Loss | Deductible |
|--------------------|--------------|--------------------|-------------|--------|-----------|------------------|------------|
| 1000 M             | ain Street I | Boulevard Drive Av |             |        |           |                  |            |
| 1                  | 1            | Building           | \$1,000,000 | 8%     | RC        | Special          | \$ 500     |
|                    |              | Contents           | \$350,000   | 80%    | RC        | Special          | \$ 500     |
| 2000 M             | ain Street   | Boulevard Drive Av |             |        |           |                  |            |
| 2                  | 1            | Building           | \$2,000,000 | 8%     | RC        | Special          | \$ 200     |
|                    |              | Contents           | \$250,000   | 20%    | RC        | Special          | \$ 200     |
| 3000 M             | ain Street   | Boulevard Drive Av |             |        |           |                  |            |
| 3                  | 1            | Building           | \$3,000,000 | 30%    | RC        | Special          | \$ 300     |
|                    |              | Contents           | \$33,333    | 33%    | RC        | Special          | \$ 333     |
| 4000 M             | ain Street   | Boulevard Drive Av |             |        |           |                  |            |
| 4                  | 1            | Building           | \$444,444   | 44%    | RC        | Special          | \$ 44      |
|                    |              | Contents           | \$400,000   | 40%    | RC        | Special          | \$4,400    |
| 7865 Gregerson Way |              |                    |             |        |           |                  |            |
| 5                  | ĩ            | Building           | \$55,555    | 55%    | ACV       | Special          | \$5,500    |
|                    |              | Business           | \$124,000   | 80%    | ACV       | Special          | \$ 500     |
|                    |              | Personal Prop.     |             |        |           | _                |            |

### **Business Automobile**

| Named Insured:<br>Carrier:<br>Policy Term: | The Hinge Company<br>Foremost<br>09/20/2004 - 09/20/2005 |                                    |                                                    |
|--------------------------------------------|----------------------------------------------------------|------------------------------------|----------------------------------------------------|
| Coverage                                   | Autos Covered                                            | Limit                              | s of Liability                                     |
| Liability Insurance                        | Any Auto<br>Hired Autos<br>Non-Owned Autos               | \$1,000,000                        | Combined Single Limit                              |
| Medical Payments                           | All Owned Autos<br>Hired Autos Only                      | \$50,000                           | Each Person                                        |
| Uninsured Motorists                        | All Owned Autos                                          | \$100,000<br>\$500,000<br>\$50,000 | BI Each Person<br>Each Accident<br>Property Damage |
| Hired Auto Liability                       | If any Basis                                             |                                    |                                                    |
| Non-Owned Liability                        | States: If any                                           |                                    |                                                    |

### Vehicle Schedule

|      |                                                                      |                                                                                                    |                                                                                                    | Сомр                                                                                                    | Coll                                                                                                    |
|------|----------------------------------------------------------------------|----------------------------------------------------------------------------------------------------|----------------------------------------------------------------------------------------------------|----------------------------------------------------------------------------------------------------|----------------------------------------------------------------------------------------------------|
| Year | Make                                                                 | Model                                                                                                    | Vin #                                                                                                    | DED.                                                                                                    | DED.                                                                                                    |
| •    | <b>F</b> 1                                                           |                                                                                                    |                                                                                                    |                                                                                                    |                                                                                                    |
| 2003 | Ford                                                                 | F150                                                                                                    | 7988YU798789HJ798                                                                                                    | \$ 500                                                                                                    | \$ 500                                                                                                    |
| 2003 | Ford                                                                 | Mustang                                                                                                    | 54322316879878974                                                                                                    | <b>\$</b> 500                                                                                                    | <b>\$</b> 500                                                                                                    |
| 2003 | Ford                                                                 | F150                                                                                                    | 75457987984654987                                                                                                    | \$ 500                                                                                                    | \$ 500                                                                                                    |
| 2003 | Ford                                                                 | F150                                                                                                    | 76348763487634398                                                                                                    | \$ 500                                                                                                    | \$ 500                                                                                                    |
| 2003 | Ford                                                                 | Taurus                                                                                                    | 34634565537678236                                                                                                    | \$ 500                                                                                                    | \$ 500                                                                                                    |
| 2005 | Ford                                                                 | Crown                                                                                                    | 23466568469237403                                                                                                    | \$ 500                                                                                                    | \$ 500                                                                                                    |
|      |                                                                      | Victoria                                                                                                    |                                                                                                    |                                                                                                    |                                                                                                    |
| 2003 | Ford                                                                 | Explorer                                                                                                    | 54322316879878974                                                                                                    | \$ 500                                                                                                    | \$ 500                                                                                                    |
| 2004 | Ford                                                                 | Focus                                                                                                    | 74623746126218961                                                                                                    | <b>\$</b> 500                                                                                                    | \$ 500                                                                                                    |
|      | Year<br>2003<br>2003<br>2003<br>2003<br>2003<br>2005<br>2003<br>2004 | Year         Make           2003         Ford           2003         Ford           2003         Ford           2003         Ford           2003         Ford           2003         Ford           2003         Ford           2003         Ford           2003         Ford           2005         Ford           2003         Ford           2004         Ford | YearMakeModel2003FordF1502003FordMustang2003FordF1502003FordTaurus2005FordCrown2005FordExplorer2003FordExplorer2004FordFocus | YearMakeModelVin #2003FordF1507988YU798789HJ7982003FordMustang543223168798789742003FordF150754579879846549872003FordF150763487634876343982003FordTaurus346345655376782362005FordCrown234665684692374032003FordExplorer543223168798789742003FordExplorer543223168798789742004FordFocus74623746126218961 | Year         Make         Model         Vin #         DED.           2003         Ford         F150         7988YU798789HJ798         \$ 500           2003         Ford         Mustang         54322316879878974         \$ 500           2003         Ford         F150         75457987984654987         \$ 500           2003         Ford         F150         76348763487634398         \$ 500           2003         Ford         F150         76348763487634398         \$ 500           2003         Ford         Taurus         34634565537678236         \$ 500           2005         Ford         Crown         23466568469237403         \$ 500           2003         Ford         Explorer         54322316879878974         \$ 500           2003         Ford         Explorer         54322316879878974         \$ 500           2003         Ford         Explorer         54322316879878974         \$ 500           2004         Ford         Focus         74623746126218961         \$ 500 |

### Garaging Addresses

### Physical Damage Limit

| Veh# | City        | State | Zip   | Coverage Type     |          |
|------|-------------|-------|-------|-------------------|----------|
| 1    | Brea        | CA    | 92821 | Agreed Amount     | \$50,000 |
| 2    | Los Angeles | CA    | 92820 | Stated Amount     | \$50,000 |
| 3    | Brea        | CA    | 92821 | Actual Cash Value |          |
| 4    | Los Angeles | CA    | 92820 | Stated Amount     | \$50,000 |
| 5    | Los Angeles | CA    | 92820 | Stated Amount     | \$50,000 |
| 6    | Los Angeles | CA    | 92820 | Stated Amount     | \$50,000 |
| 7    | Los Angeles | CA    | 92820 | Stated Amount     | \$50,000 |
| 8    | Los Angeles | CA    | 92820 | Stated Amount     | \$50,000 |

XDimensional Technologies, Inc.

### Drivers

| Name             |                 | Date of Birth            | Drivers License Number |
|------------------|-----------------|--------------------------|------------------------|
| Gloria           | Smith           | 04/07/1964               | 4987984654465798798    |
| James            | Johnson         | 04/12/1958               | 5487988546498798745    |
| Joan<br>Henritta | Smith<br>Morgan | 08/05/1963<br>02/03/1981 | 4598782134879876554    |

### **Commercial Liability**

| Named Insured: | The Hinge Company       |
|----------------|-------------------------|
| Carrier:       | Foremost                |
| Policy Term:   | 09/20/2004 - 09/20/2005 |
| Coverage Type: | Occurrence              |

### Coverages

| Each Occurrence                            | \$1,000,000 |
|--------------------------------------------|-------------|
| Personal Injury & Advertising Injury       | \$1,000,000 |
| General Aggregate                          | \$2,000,000 |
| Products/Completed Operations Aggregate    | \$1,000,000 |
| Medical Expense – any one person           | \$50,000    |
| Damage to Rented Premises - Per Occurrence | \$25,000    |
| other                                      | \$30,000    |
| Bodily Injury Deductible - Per Occurrence  | \$3,000     |
| other Deductible - Per Occurrence          | \$1,000     |

### **Employee Benefit Liability**

| Limit:      | \$100,000          |
|-------------|--------------------|
| Deductible: | \$25,000 per claim |
| Retro Date: | 12/06/2004         |

### Rating Basis: Subject to Audit

| Loc | Classifications | Prem. | Prem/Ops | Prem/Op     | Products | Products    |
|-----|-----------------|-------|----------|-------------|----------|-------------|
| #   |                 | Basis | Rate     | s Prem.     | Rate     | Prem.       |
| 1   | Factory         | S     | 120.00   | \$75,000.00 | 25.16    | \$12,000.00 |
| 2   | Office          | S     | 120.00   | \$35,620.00 | 2.58     | \$12,000.00 |
| 3   | Warehouse       | S     | 12.18    | \$2,567.00  | 7.25     | \$12,000.00 |

# Equipment

| Named Insured: | The Hinge Company       |
|----------------|-------------------------|
| Carrier:       | Foremost                |
| Policy Term:   | 09/20/2004 - 09/20/2005 |

### **Operations**

| Type of Operation                   | Territory of Operation |
|-------------------------------------|------------------------|
| Descriptions of Operation           | Calhoun                |
|                                     |                        |
| Coverage Deductible:                | 500.00                 |
|                                     | 201/                   |
| Coinsurance on Scheduled Equipment: | 80%                    |

Scheduled Equipment

|    | Model |              |      |       |                      | Purchase            | Amt of    |
|----|-------|--------------|------|-------|----------------------|---------------------|-----------|
| #  | Year  | Manufacturer | Туре | Model | Serial #             | Date                | Insurance |
|    |       |              |      |       |                      |                     |           |
| 1  | 2000  | Manufacture  | Туре | model | 097878AB87982343431X | 12/11/2000          | \$4,500   |
| 2  | 2002  | Manufacture  | Type | model | 097878AB8798234      | 12/11/2000          | \$7,600   |
| 3  | 2004  | Manufacture  | Type | model | 546536               | 12/11/2004          | \$4,500   |
| 4  | 2003  | Manufacture  | Type | model | 09AB87982343431X     | 12/11/2000          | \$4,500   |
| 5  | 1999  | Manufacture  | Type | model | 097878AB8723434      | 12/11/2000          | \$4,500   |
| 6  | 1998  | Manufacture  | Type | model | 123448AB8798234      | 12/11/1998          | \$4,500   |
| 7  | 2002  | Manufacture  | Type | model | 0948357983457        | 12/11/2002          | \$4,500   |
| 8  | 2001  | Kubota       | Type | model | 087945745erh         | 12/11/2001          | \$4,500   |
| 9  | 2003  | John Deere   | Type | model | 0948095uer984        | 12/11/2003          | \$4,500   |
| 10 | 2004  | Manufacture  | Type | model | 091232387982343431g  | 12/11/2004          | \$4,500   |
|    |       |              | 51   |       | ່<br>ງ               | <b>TOTAL VALUE:</b> | \$48,100. |

### **Unscheduled Equipment**

|                  |              |          | Amt of    |
|------------------|--------------|----------|-----------|
| Description      | Maximum Item | Coins. % | Insurance |
|                  |              |          |           |
| Equipment        | \$120,000    | 80%      | \$300,000 |
| Office Equipment | \$1,000      | 80%      | \$75,000  |

### Umbrella

| Named Insured:<br>Carrier:<br>Policy Term: | The Hinge<br>Foremost<br>09/20/2004 | Company<br>4 - 09/20/2005 |                                                                 |                                                                                                    |
|--------------------------------------------|-------------------------------------|---------------------------|-----------------------------------------------------------------|----------------------------------------------------------------------------------------------------|
| Coverages                                  |                                     |                           | Limits                                                          |                                                                                                    |
|                                            |                                     |                           |                                                                 |                                                                                                    |
| Limit of Liability                         |                                     |                           | \$3,000,000 Each                                                | Occurrence                                                                                                    |
| Retained Limit                             |                                     |                           | \$5,000                                                         |                                                                                                    |
| First Dollar Defense                       |                                     |                           | Yes                                                             |                                                                                                    |
| Underlying Insurar                         | <u>ice</u>                          |                           |                                                                 |                                                                                                    |
| Type of Insurance                          | Eff Date                            | Exp Date                  | Limit                                                           |                                                                                                    |
| Auto Liability                             | 09/20/2004                          | 09/20/2005                | \$2,000,000                                                     | Each Occurrence                                                                                                    |
| Type of Insurance                          | Eff Date                            | Exp Date                  | Limit                                                           |                                                                                                    |
| Auto Liability                             | 09/20/2004                          | 09/20/2005                | \$2,000,000<br>\$1,000,000<br>\$500,000                         | Bodily Injury - Each Occurrence<br>Bodily Injury - Each Accident<br>Property Damage - Each Accident                                                                       |
| General Liability<br>Occurrence            | 09/20/2004                          | 09/20/2005                | \$1,000,000                                                     | Each Occurrence                                                                                                    |
|                                            |                                     |                           | \$2,000,000<br>\$2,000,000<br>\$100,000<br>\$50,000<br>\$25,000 | General Aggregate<br>Products & Completed Operations<br>Aggregate<br>Personal and Advertising Injury<br>Damage to Rented Prem Ea Occ.<br>Medical Expense (any one person) |
| Employers Liability                        | 09/20/2004                          | 09/20/2005                | \$100,000<br>\$100,000<br>\$100,000                             | Each Accident<br>Disease Each Employee<br>Disease Policy Limit                                                                                                    |
| Descrip                                    | 09/20/2004                          | 09/20/2005                | \$7,000                                                         |                                                                                                    |

### Workers Compensation Prior Carrier Information and Loss History

| Named Insured: | The Hinge Company       |
|----------------|-------------------------|
| Carrier:       | Foremost                |
| Policy Term:   | 09/20/2004 - 09/20/2005 |

| Year | Annual Premium | Mod  | # Claims | Losses paid | Reserve     |
|------|----------------|------|----------|-------------|-------------|
|      |                |      |          |             |             |
| 1999 | \$450,000      | 1.23 | 45       | \$123,000   | <b>\$</b> 0 |
| 2000 | \$56,000       | 1.00 | 1        | \$5,000     | \$10,000    |
| 2001 | \$65,000       | 1.34 | 2        | \$12,300    | \$1,000     |

# Workers Compensation

| Named Insu   | ured:        | The Hinge Compar      | ny         |                   |                     |              |  |
|--------------|--------------|-----------------------|------------|-------------------|---------------------|--------------|--|
| Carrier:     |              | Foremost              | Foremost   |                   |                     |              |  |
| Policy Term  | n:           | 09/20/2004 - 09/2     | 0/2005     |                   |                     |              |  |
| 2            |              | , , , ,               | ,          |                   |                     |              |  |
| Coverages    |              |                       |            |                   |                     |              |  |
| А.           |              | Compensation Ben      | efits: Sta | itutory           |                     |              |  |
|              |              | 1                     |            | 5                 |                     |              |  |
| В.           |              | Employers Liability   | :          | \$100,000         | Each Accident       |              |  |
|              |              |                       |            | \$100,000         | Disease - Policy Li | mit          |  |
|              |              |                       |            | \$100,000         | Disease - Each Em   | nployee      |  |
|              |              |                       |            |                   |                     |              |  |
| Workers Co   | mp Stat      | tes: CA, AL, GA,      |            |                   |                     |              |  |
|              |              | TX, MN, MI,           |            |                   |                     |              |  |
|              |              | PA, IL, FL,           |            |                   |                     |              |  |
|              |              | AK, SC, NC            |            |                   |                     |              |  |
| Other States | 3            | MA                    |            |                   |                     |              |  |
|              |              |                       |            |                   |                     |              |  |
| Other Cover  | rages:       | U.S.L & H             |            |                   |                     |              |  |
|              |              | Voluntary Com         | pensation  |                   |                     |              |  |
|              |              | Foreign Covera        | geManageo  | d Care Option     |                     |              |  |
|              |              | Descripti1            |            |                   |                     |              |  |
|              |              | Descripti2            |            |                   |                     |              |  |
| Doductibles  |              | Madical               |            | 204               |                     |              |  |
| Deductibles  |              | Mechcal               |            | 2/0               |                     |              |  |
|              |              | Indemnity             |            | 3%                |                     |              |  |
|              |              |                       |            |                   |                     |              |  |
|              |              | other ded Dedu        | ictible    | 4%                |                     |              |  |
|              |              |                       |            |                   |                     |              |  |
| D D          | •            |                       |            |                   |                     |              |  |
| Premium Ba   | asis         |                       |            |                   |                     |              |  |
| Location #   | <u>State</u> | Description of        | Code       | <u>Est. Annua</u> | <u>1 Rate</u>       | Est. Annual  |  |
|              |              | <u>Classification</u> |            | Payrol            | <u>1</u>            | Premium      |  |
| 1            | CA           | Hinge manufacture     | 9088       | \$4,000,000       | 67.00               | \$100,000.00 |  |
| 1            | CA           | Office                | 9088       | \$35,000          | ) 1.23              | \$ 125.00    |  |
| 2            | CA           | Clerical              | 1234       | \$50,000          | 1,200.00            | \$2,350.00   |  |
|              |              |                       |            |                   |                     |              |  |
| Premium In   | formati      | ion                   |            |                   |                     |              |  |
| Description  |              |                       |            | Facto             | )r                  | Premium      |  |

Total

1.11

\$1,111.11

| Description              | Factor | Premium     |
|--------------------------|--------|-------------|
| Increased Limits         | 2.25   | \$12,000.00 |
| Deductible               | 1.23   | \$ 234.90   |
| other fact descripti     | 8.90   | \$ 790.00   |
| Experience Modification  | 5.09   | \$ 123.00   |
| Loss Constant            |        | \$ 125.00   |
| Assigned Risk Surcharge  | 1.88   | \$ 190.00   |
| ARAP                     | 0.25   | \$ 34.00    |
| other factor descri2     | 4.33   | \$7,500.00  |
| Schedule Rating          | 2.43   | \$2,4300.00 |
| CCPAP                    | 34.78  | \$ 345.98   |
| Standard Premium         | 1.45   | \$ 125.00   |
| Premium Discount         | 0.35   | \$- 343.00  |
| Expense Constant         |        | \$ 0.35     |
| Taxes/Assessments        |        | \$ 98.00    |
| other factor descri3     | 3.22   | \$2,556.00  |
| Estimated Annual Premium |        | 283,345.40  |

### Included/Excluded Officers, Partners, Relatives

| Name  |        | Title/Relationship | Ownership % | Include/Excluded |
|-------|--------|--------------------|-------------|------------------|
| Kelly | Nelson | Owner              | 25%         | INC              |
| Jason | Nelson | Owner              | 25%         | EXC              |

# Garage

| Named Insured:<br>Carrier:<br>Policy Term: | The Hinge Co<br>Foremost<br>09/20/2004 - | The Hinge Company<br>Foremost<br>09/20/2004 - 09/20/2005 |              |                         |  |
|--------------------------------------------|------------------------------------------|----------------------------------------------------------|--------------|-------------------------|--|
| Garage Operation                           | <u>18</u>                                |                                                          |              |                         |  |
| Coverage                                   |                                          |                                                          | Limits of    | f Liability             |  |
| Auto Only                                  |                                          |                                                          | \$1,000,000  | Each Accident           |  |
| Medical Payments<br><u>Autos Covered</u>   |                                          |                                                          | \$50,000     | Applies to Autos        |  |
| Coverage                                   |                                          | Applicable to                                            |              |                         |  |
| Liability:                                 |                                          | Any Auto<br>Hired Autos Only<br>Non-Owned Autos          | used in Gara | ge Business             |  |
| Physical Damage                            |                                          |                                                          |              |                         |  |
| Comprehensive                              |                                          | All Owned Autos<br>Hired Autos Only                      |              |                         |  |
|                                            |                                          |                                                          |              |                         |  |
| Location #                                 | Location Limit                           | Deductible per Auto                                      |              | Max Deductible per Loss |  |
| 1                                          | \$50,000                                 | <b>\$ 25</b> 0                                           |              | \$1,000                 |  |
| Collision                                  |                                          | Hired Autos Only                                         |              |                         |  |
|                                            |                                          | Deductible per Auto                                      |              |                         |  |
|                                            |                                          | \$5,000                                                  |              |                         |  |
| Garage Keepers                             |                                          |                                                          |              |                         |  |

Direct Basis Primary

| Comprehensive | Autos Left for Service/Repair/Storage |               |                         |                         |
|---------------|---------------------------------------|---------------|-------------------------|-------------------------|
| Location #    | Location Limit                        | # of<br>Autos | Ded per Auto            | Max Deductible per Loss |
| 1             | \$500,000                             | 250           | \$1,000                 | \$5,000                 |
| Collision     |                                       | Autos Left    | for Service/Repair/Stor | rage                    |
| Location #    | Location Limit                        | # of<br>Autos | Ded per Auto            |                         |
| 1             | \$5,000                               | 25            | <b>\$</b> 500           |                         |

### Crime

| Named Insured: | The Hinge Company       |
|----------------|-------------------------|
| Carrier:       | Foremost                |
| Policy Term:   | 09/20/2004 - 09/20/2005 |

### **Coverage**

| Form | Coverage Description                                           | Basis    | Limit     | Deductible      |
|------|----------------------------------------------------------------|----------|-----------|-----------------|
|      | Entralouse Diske restri                                        | Dlaghot  | \$1 111   | ¢10.111         |
| Α    | Employee Disnonesty<br>ERISA                                   | Blanket  | \$1,111   | \$12,111        |
|      | Total Asset Value - \$13,111                                   |          | \$14,111  | \$15,111        |
| В    | Forgery and Alteration                                         |          | \$150,000 | \$3,000         |
| D    | r orgery and riteration                                        |          | ψ130,000  | ψ <b>0</b> ,000 |
| С    | Theft, Disappearance & Destruction                             |          |           |                 |
|      | Inside The premises                                            | Schedule | \$3,333   | \$32,333        |
|      | Outside the Premises                                           |          | \$34,333  | \$35,333        |
|      |                                                                |          |           |                 |
| D    | Robbery and Safe Burglary<br>Inside Robbery of Custodians Safe | Blanket  | \$4,444   | \$41,444        |
|      | Burglary                                                       |          | \$42.444  | \$43.444        |
|      | Outside the Premises                                           |          | \$45,444  | \$46,444        |
| Е    | Premises Burglary                                              | Schedule | \$5,555   | \$5,155         |
| F    | Computer Fraud                                                 |          | \$66,666  | \$6,166         |
| G    | Extortion                                                      |          | \$71,777  | \$72,777        |
|      | Insured's Loss Participation 77%                               |          |           |                 |
| Н    | Premises Theft & Robbery Outside                               | Blanket  |           |                 |
|      | Theft                                                          |          | \$88,888  | \$8,188         |
|      | Robbery Outside                                                |          | \$82,888  | \$83,888        |
| Q    | Robbery & Safe Burglary Money &<br>Securities                  | Schedule |           |                 |
|      | Inside the Premises                                            |          | \$99,999  | \$91,999        |
|      | Outside the Premises                                           |          | \$92,999  | \$93,999        |

# Section 6: Nexsure XDTI Commercial Proposal User Notes

### **General Notes**

Every effort has been made to ensure the appropriate fields merge in the document based on standard ACORD application completion. It is critical that every user review the proposals after the merge for accuracy. Data downloads and user entry to the ACORD applications can affect the way a field merges. Ultimately it is the responsibility of the user to verify the accuracy of the proposal.

We recommend that no changes be made to this template. If changes are desired, click the Details icon of this template and click the *Save As "Copy of XXXX"* button at the bottom of this window and edit the newly created copy.

"Limit" and "Deductible" fields where alpha characters are allowed will not populate the proposal properly since a mask is used to format output to include commas and dollar sign.

Most numerical coverage limits are in the format \$#,###,### with no trailing decimals, however there are some exceptions such as on Workers Compensation rates and premiums. If a text entry exists in a numerically formatted field, an error message will be returned. The user will need to delete and replace error with the proper data. Since it is not likely the user will know what to populate the field with, use the "Nexsure Fields" button to find the data to input. Whenever possible, correct the *ACORD* application with a numeric value to avoid the error in the future.

All pages except the Cover Page, Premium Summary and Insured Locations include a *HideBegin* merge field to exclude the page if the Policy ID for that line of business does not exist when the document is merged.

### Cover Page

The customer name and address under "Proposal Prepared for" is pulling from the *Client* named insured and locations screen. The default after the document is selected is the primary assignments, so if primary is not desired use the drop down boxes to select the appropriate fields for the merge.

Under "Presented By" the primary *Client* Producer assignment will default. To change, use the drop down boxes to select the appropriate name for the producer just prior to merging the document. The agency name is pulling from Branch information.

### Premium Summary

Named Insured is pulling from the *Client* named insured.

Comparison Dates: If desired would be typed in by the user after the document is merged on the Client/ Prospect account.

Coverage Type descriptions have been typed in and may be modified after the document has been merged on the Customer/Prospect account.

The user should type the next column *Expiring Policy*. The *Current Policy* column populates from estimated premium entered on the Policy Info tab at underwriting level. If no amounts are entered, zeros will display and may be replaced with a numeric value. If an amount is replaced, make sure to do the following:

To calculate the Grand total after merging the document:

- Click in the Grand total amount field
- Right click and choose to update field.

This will only work if every column has an amount entered. The small rows separating the Line of Businesses has a zero already entered using a white font color, so it will not print.

### **Insured Locations**

Named Insured is pulling from the *Client* named insured as selected in the drop down box prior to merging the document.

Company is pulling from Issuing Company on the Line of Business Policy Header.

Policy Term is pulling from Effective and Expiration Dates on the Line of Business Policy Header.

Location #, Building # and address are pulling from the standard *ACORD 125 Commercial General Application* when accompanied by the *ACORD 140 Commercial Property*. If the Commercial Property *ACORD 140* is not selected, this section of the proposal will be empty.

### Property

Standard ACORD 140 Commercial Property is used for the Property section of the proposal.

Named Insured is pulling from the *Client* named insured as selected in the drop down box prior to merging the *XDTI Commercial Proposal* template.

Company is pulling the Issuing Company on the Line of Business Policy Header.

Policy Term is pulling the Effective and Expiration Dates on the Line of Business Policy Header.

If the blanket check box is selected on the first subject of insurance, blanket coverage populates on the proposal above the coverage details.

If anything except numbers and decimals exist in the Amount and Deductible fields an error message is returned. The user will need to delete and replace error with the proper data. Since it is not likely the user will know what to populate the field with, use the "Nexsure Fields" button to find the data to input. Whenever possible, correct the *ACORD* application with a numeric value to avoid the error in the future.

Amount fields are formatted for a numeric value and should be edited if text is entered instead.

### General Liability

Standard ACORD Commercial General Liability 126 is used for the General Liability section of the proposal.

Named Insured is pulling from the *Client* named insured as selected in the drop down box prior to merging the document.

Company is pulling the Issuing Company on the Line of Business Policy Header.

Policy Term is pulling the Effective and Expiration Dates on the Line of Business Policy Header.

Rating Basis refers to a policy that is subject to an audit. If the Audit field is blank no rating basis is returned on the proposal. If the Audit field is <u>not</u> blank the proposal will populate with the selected rating basis derived from the ACORD application, such as "subject to audit".

Premium Basis is dependent on the premium code. If not entered in the premium code field on the application, the premium basis will not populate the proposal.

Amount fields are formatted for a numeric value and should be edited if text is entered instead.

### Equipment

Standard ACORD Equipment Floater Application 146 is used for the Equipment section of the proposal.

Named Insured is pulling from the *Client* named insured as selected in the drop down box prior to merging the document.

Company is pulling the Issuing Company on the Line of Business Policy Header.

Policy Term is pulling the Effective and Expiration Dates on the Line of Business Policy Header.

Amount fields are formatted for a numeric value and should be edited if text is entered instead. (No alpha characters). The "Total Value" that automatically totals the schedule amount is based on the autosum "above" command in word. To get the sum to calculate, delete the blank space above the total, then right click on the error message and choose update field. The amount will display. A blank amount of insurance will prevent autosum from totaling correctly. Either "0" or the correct value would need to be on the application.

### **Business Auto**

Standard *ACORD Business Auto Application 127 CA, 127 TX and 127 MI* were used for the Business Automobile section of the proposal; therefore, some desired coverage information may not be included. To edit, make a copy of this template and edit the copy.

Named Insured is pulling from the *Client* named insured as selected in the drop down box prior to merging the document.

Company is pulling the Issuing Company on the Line of Business Policy Header.

Policy Term is pulling the Effective and Expiration Dates on the Line of Business Policy Header.

Amount fields are formatted for a numeric value and should be edited if text is entered instead.

### Garage

Standard *ACORD* Garage and Dealers Application 128 CA and 128 MI were used for the Garage section of the proposal; therefore, some desired coverage information may not be included. To edit, make a copy of this template and edit the copy.

Named Insured is pulling from the *Client* named insured as selected in the drop down box prior to merging the document.

Company is pulling the Issuing Company on the Line of Business Policy Header.

Policy Term is pulling the Effective and Expiration Dates on the Line of Business Policy Header.

Amount fields are formatted for a numeric value and should be edited if text is entered instead.

#### Crime

Standard ACORD Crime Application 141 is used for the Crime section of the proposal.

Named Insured is pulling from the *Client* named insured as selected in the drop down box prior to merging the document.

Company is pulling the Issuing Company on the Line of Business Policy Header.

Policy Term is pulling the Effective and Expiration Dates on the Line of Business Policy Header.

Amount fields are formatted for a numeric value and should be edited if text is entered instead.

### **Workers Compensation**

Standard *ACORD Workers Compensation Application 130* is used for the Workers Compensation section of the proposal; therefore, some desired coverage information may not be included. To edit, make a copy of this template and edit the copy.

Named Insured is pulling from the *Client* named insured as selected in the drop down box prior to merging the document.

Company is pulling the Issuing Company on the Line of Business Policy Header.

Policy Term is pulling the Effective and Expiration Dates on the Line of Business Policy Header.

Amount fields such as rates, premiums and limits include formatting for currency. The field can be modified as necessary after merging the document on the client/prospect account.

"Coverage A" will always return "Statutory". If coverage is other than statutory, the user is responsible to modify after merging the document on a client/prospect account to reflect accurate coverage information.

#### Umbrella

Standard ACORD Commercial Umbrella Application 131 is associated with the Umbrella Proposal.

Named Insured is pulling from the *Client* named insured as selected in the drop down box prior to merging the document.

Company is pulling the Issuing Company on the Line of Business Policy Header.

Policy Term is pulling the Effective and Expiration Dates on the Line of Business Policy Header.

Amount fields are formatted for a numeric value and should be edited if text is entered instead.